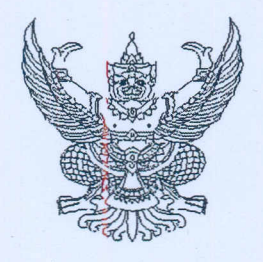

กรมบัญชีกลาง ถนนพระราม ๖ กทม. ๑๐๔๐๐

พิศี เมษายน ๒๕๕๗

เรื่อง วิธีปฏิบัติในการเรียกรายงาน Web Report (MIS Static) สำหรับผู้บริหารระดับกรม

ด่วนที่

ที่ กค อ๔๐๙.๒/วิสัญ

เรียน ปลัดกระทรวง อธิบดี อธิการบดี เลขาชิการ ผู้อำนวยการ ผู้บัญชาการ ผู้ว่าราชการจังหวัด

สิ่งที่ส่งมาด้วย วิธีปฏิบัติในการเรียกรายงาน Web Report (MIS Static) สำหรับผู้บริหารระดับกรม จำนวน ๑ ชุด (สามารถดาวน์โหลดได้จากเว็บไซต์ของกรมบัญชีกลาง www.cgd.go.th)

ตามที่กรมบัญชีกลางได้พัฒนาระบบ Web Report (MIS Static) โดยมีวัตถุประสงค์ เพื่อให้ผู้บริหารระดับกรมที่ไม่ได้รับสิทธิในการเรียกรายงาน MIS ผ่านเครื่อง GFMIS Terminal สามารถใช้ ประโยชน์จาก Web Report (MIS Static) เพื่อเป็นรายงานสรุปผลการปฏิบัติงานในด้านต่างๆ และนำไปใช้ บริหารงานของส่วนราชการ นั้น

กรมบัญชีกลาง ขอส่งวิธีปฏิบัติในการเรียกรายงาน Web Report (MIS Static) สำหรับ ผู้บริหารระดับกรม เพื่อประโยชน์ในการบริหารงานของหน่วยงาน รายละเอียดปรากฏตามสิ่งที่ส่งมาด้วย

จึงเรียนมาเพื่อโปรดทราบ อนึ่ง ท่านสามารถเปิดดูหนังสือนี้ได้ที่เว็บไซต์กรมบัญชีกลาง www.cgd.go.th

> ขอแสดงความนับถือ N

(นางกิตติมา นวลทวี) รองอธิบดี ปฏิบัติราชการแทน อธิบดีกรมบัญชีกลาง

สำนักกำกับและพัฒนาระบบการบริหารการเงินการคลังภาครัฐแบบอิเล็กทรอนิกส์ กลุ่มงานวิเคราะห์ข้อมูลและรายงาน โทรศัพท์ ๐ ๒๑๒๗ ๗๐๐๐ ต่อ ๔๒๙๑ โทรสาร ๐ ๒๑๒๗ ๗๓๐๖

# วิธีปฏิบัติในการเรียกรายงาน Web Report (MIS Static) สำหรับผู้บริหารระดับกรม แนบหนังสือกรมบัญชีกลาง ด่วนที่สุด ที่ กค 0409.2/ว 97 ลงวันที่ 25 เมษายน 2557

รายงาน Web Report (MIS Static) เป็นรายงานที่ออกแบบมาเพื่อผู้บริหารในระดับกรม โดยนำข้อมูลจาก ระบบ MIS: BW มาทำการประมวลเป็นรายงานที่สรุปผลการปฏิบัติงานในด้านต่างๆ เป็นรายสัปดาห์ โดยผู้ใช้งาน สามารถเรียกดูข้อมูลได้ผ่านทางเว็บไซต์ <u>http://gfmisreport.mygfmis.com</u>

## สิทธิในการเรียกดูรายงาน Web Report (MIS Static)

สำหรับผู้บริหารระดับกรม สามารถเรียกดูรายงานได้เฉพาะหน่วยงานของตน ผ่าน User name สำหรับ การใช้งาน Web Report คือ axxxx โดยที่ xxxx คือ รหัสหน่วยงาน 5 หลักแรก เช่น 03007 ดังนั้น รหัสที่ใช้ คือ a03007 Password คือ User ID ถอยหลัง เช่น 70030a เป็นต้น

## ประเภทรายงาน Web Report (MIS Static)

## รายงานที่แสดงใน Web Report (MIS Static) แบ่งออกเป็น 4 ด้าน ดังนี้

- 1. การบริหารและติดตามงบประมาณ
- 2. การบริหารและติดตามการจัดซื้อ/จัดจ้าง
- 3. การบริหารทรัพยากรบุคคล
- 4. การบริหารการเงิน

## รายงาน Web Report (MIS Static) -ระบบบริหารและติดตามงบประมาณ ประกอบด้วย

- 1. รายงานประจำวัน
  - 1.1 รายงานผลการเบิกจ่ายรายจ่ายลงทุน จำแนกรายหน่วยงานและลักษณะงาน (E01A)
  - 1.2 รายงานผลการเบิกจ่ายรายจ่ายประจำ จำแนกรายหน่วยงานและลักษณะงาน (E02A)
  - 1.3 รายงานผลการเบิกจ่าย จำแนกรายหน่วยงานและงาน/โครงการ (E03A)
  - 1.4 รายงานผลการเบิกจ่ายเงินงบประมาณเหลื่อมปี จำแนกตามหน่วยงาน (E06A)
- 2. รายงานประจำสัปดาห์
  - 2.1 รายงานผลการเบิกจ่าย จำแนกรายหน่วยงานและพื้นที่ ( E04A)
  - 2.2 รายงานเปรียบเทียบแผนการใช้จ่ายเงินและผลการเบิกจ่าย (E17A)
  - 2.3 รายงานเปรียบเทียบแผนการใช้จ่ายเงินและผลการเบิกจ่าย (รายเดือน) (E18A)

### วิธีการเรียกรายงาน

วิธีเรียกรายงาน โดยเรียกผ่านทางเว็บไซต์ ที่ <u>http://gfmisreport.mygfmis.com</u>

| 🖉 GFMIS Report Internet Explorer, optimized for Bing and MSN                                                                                                    |                                                                |
|----------------------------------------------------------------------------------------------------|----------------------------------------------------------------|
| 🚱 🗢 🙋 http://gfmisreport.mygfmis.com/public/index.html                                                                                                    |                                                                |
| File Edit View Favorites Tools Help                                                                                                    |                                                                |
| 🖕 Favorites 🛛 👍 🕮 ສາຈນັດແລະສາຈນັດແຕ່ຈາງ (ຈບ 🙋 GFMIS Log on 🍙 ໃນສໍາແມະນຳ 👻 🍋 CGD Internet [ 🛐 E-Offic                                                                                                    | ce 🧧 E-Pension 🙋 GFMIS 🚫 I                                     |
| GFMIS Report                                                                                                    |                                                                |
| http://gfmisreport.mygfmis.com                                                                                                    |                                                                |
| Government Fiscal Management Information System                                                                                                    | กระทรวงการคลัง                                                 |
| News   Tips   e-Learning   FAQ   Download                                                                                                    |                                                                |
| Login         NEWS           User name         ข่าวสารผู้ไข้งาน GFMIS           axxxxx         Password           ••••••         Submit                                                                        | รัศMIS Helpdesk ได้ที่หมาะ                                     |
| <ul> <li>ผลการอนุมทการอยายเวลาเมกรายงนงบบระมาณควยเอกสารสารองเงนและ เปลงชอสงรา<br/>(รอบที่ 2) (11 เม.ย. 2557) นายม<br/>ด เอรสารประกองเอกรายสายเกิดระดวรปอกมระเอ้าถังและอารปอกติ เอริ่มประชาย GEMIS •</li> </ul> | ง (FO) รอบเตอนมนาคม 2557<br>เร็กสดะสำระวัดเส้งเวิงงาย อะดังเส้ |

กรอก Username และPassword ในส่วน Login แล้วกดปุ่ม Submit

## รายงาน MIS Report (Static) – ระบบบริหารและติดตามงบประมาณ

- 1. รายงานประจำวัน
  - 1.1 รายงานผลการเบิกจ่ายรายจ่ายลงทุน จำแนกรายหน่วยงานและลักษณะงาน (E01A)

(1) เมื่อคลิกเลือกรายงาน จาก MIS Menu แล้วให้คลิกเลือกหมวดของรายงาน "M-BG.-ระบบ บริหารและติดตามงบประมาณ" และคลิกเลือกรายงานสรุปตาม "ส่วนราชการ-รหัสตามสำนักงบประมาณ" แล้ว คลิก Refresh จะปรากฏชื่อรายงาน

(2) ให้คลิก ผลการเบิกจ่ายรายจ่ายลงทุน จำแนกรายหน่วยงานและลักษณะงาน "E01A" ตามรูปที่ 1

| Loader Menu<br>การขอรับแบบฟอร์ม                                                                                                    | MIS Report - รายงานประจำวัน                                                                                                    |     |
|----------------------------------------------------------------------------------------------------|----------------------------------------------------------------------------------------------------|-----|
| MIS Menu   รายงานประจำวัน   รายงานประจำวัน   รายงานประจำเดือน   รายงานประจำเดือน   รายงานประจำเดือน   รายงานประจำโครมาส   รายงานประจำป | อนดดอนรบสู ML5 Report - รายงานประวาวน รายงานแกอยูบรหารทุกระดบ เพอเบนการแสดงผลงานในพลากพลา ด่าน ให้กับผู้บริหารทุกท่านเพื่อใช้เป็<br>อย่างถูกด้อง และครบถั่วน อีกทั้งยังใช้เป็นเครื่องมือเพื่อแสดงผลงานของแต่ละ หน่วยงานให้กับผู้บริหารระดับสูงได้ เข่างรวดเร็วและถูกต้องอีกด้วย<br>เงื่อนไขในการแสดงรายงาน<br>หมวดของรายงาน : M-BG ระบบบริหารและติดตามงบประมาณ v<br>รายงานสรุปตาม : ส่วนราชการ - รพัสตามสำนักงบประมาณ v Refresh | huu |
|                                                                                                    | ผลการเบิกจ่ายรายจ่ายลงทุน จำแนกรายหน่วยงานและลักษณะงาน                                                                                                    |     |
|                                                                                                    | ผลการเบิกจ่ายรายจ่ายลงทุน จำแนกรายหน่วยงานและลักษณะงาน Report ID.                                                                                                    |     |
|                                                                                                    | (2) 🧕 🖾                                                                                                    |     |
|                                                                                                    | ผลการเบิกจ่ายรายจ่ายประจำ จำแนกรายหน่วยงานและลักษณะงาน                                                                                                    |     |
|                                                                                                    | ผลการเบ็กจ่ายรายจ่ายประจำ จำแนกรายหน่วยงานและลักษณะงาน Report ID.                                                                                                    |     |
|                                                                                                    | 🦗 <u>E02A</u>                                                                                                    |     |
|                                                                                                    | ผลการเบิกจ่าย จำแนกรายหน่วยงานและงาน/โครงการ                                                                                                    |     |
|                                                                                                    | ผลการเบ็กจ่าย จำแนกรายหน่วยงานและงาน/โครงการ Report ID.                                                                                                    |     |
|                                                                                                    | 🦗 <u>E03A</u>                                                                                                    |     |
|                                                                                                    | ผลการเบิกจ่ายเงินงบประมาณเหลื่อมปี จำแนกตามหน่วยงาน                                                                                                    |     |
|                                                                                                    | ผลการเบิกจ่ายเงินงบประมาณเหลือมปี จำแนกตามหน่วยงาน Report ID.                                                                                                    |     |
|                                                                                                    | 🦗 <u>E06A</u>                                                                                                    |     |
| 1                                                                                                    | รูปที่ 1                                                                                                    |     |

(3) ระบุวันที่เรียกรายงานและ คลิก "Submit" จากนั้นให้ คลิกแสดงรายการที่ช่องรหัสหรือ

| คำอธิบาย | ตามรูปที่ 2 |
|----------|-------------|
|          |             |

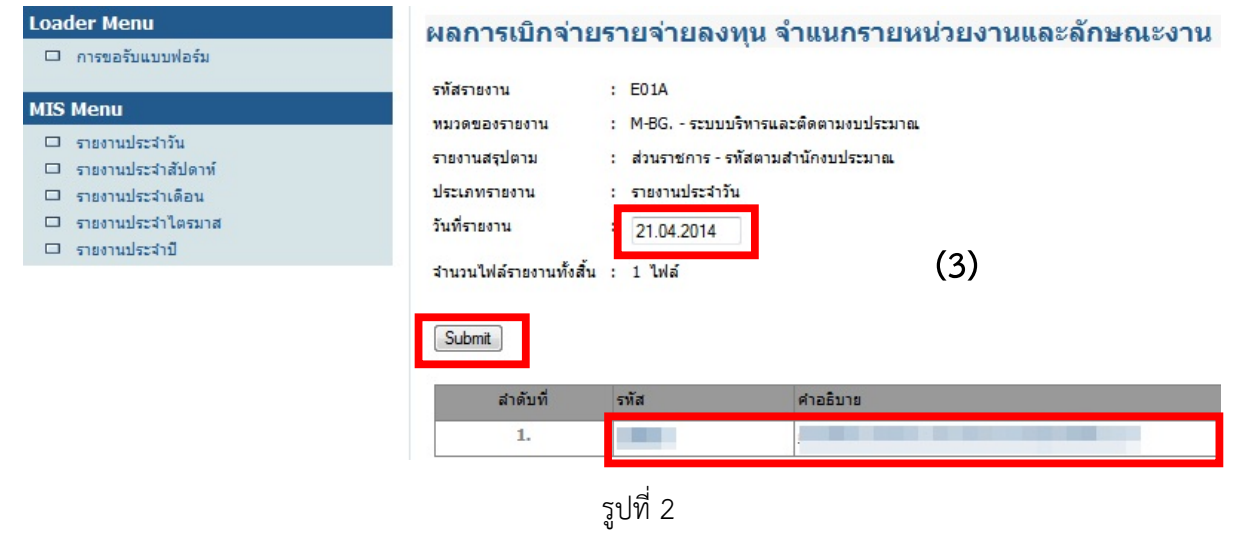

จะปรากฏผลการเบิกจ่ายรายจ่ายลงทุนจำแนกรายหน่วยงานและผลผลิต/โครงการ ตามรูปที่ 3

# พิลการเบิกจ่ายรายจ่ายลงทุนจำแนกรายหน่วยงาน และผลผลิต/โครงการ

| Text elements:                   |                                            |                                          |                 |                           |                  |                 |                            |
|----------------------------------|--------------------------------------------|------------------------------------------|-----------------|---------------------------|------------------|-----------------|----------------------------|
| Last Refreshed<br>Status of Data | 19.04.2014 07:31:53<br>18.04.2014 21:37:17 |                                          |                 |                           |                  |                 |                            |
| รายงานการเบิกจ่                  | ่ายรายจ่ายลงทุนจำแนกรายหน่วยงานและผ        | ลผลิตโครงกา                              |                 |                           |                  |                 |                            |
|                                  |                                            |                                          | พรบ.<br>A       | ໂอน/ปป.(ตกลงกับสงป.)<br>B | งบฯ ถือจ่าย<br>C | จัดสรร<br>D     | โอน/ปป. (อ่านาจ สรก.)<br>E |
| กระทรวง                          | กรม                                        | ผลผลิต/โครงการ                           | * 1,000,000 THB |                           | * 1,000,000 THB  | * 1,000,000 THB | * 1,000,000 THB            |
| รวมทั้งสิ้น                      |                                            |                                          | 372.875         | 0.000                     | 372.875          | 372.875         | 5.406                      |
| รวม                              |                                            |                                          | 372.875         | 0.000                     | 372.875          | 372.875         | 5.406                      |
|                                  |                                            | <b>ຣ</b> ວມ                              | 372.875         | 0.000                     | 372.875          | 372.875         | 5.406                      |
|                                  |                                            | โครงการก่อสร้างเชื่อนไฟฟ้าพลังน้ำคลองทุ่ |                 |                           |                  |                 |                            |
|                                  |                                            | โครงการขยายกำลังผลิตไฟฟ้าพลังน้ำขนาดเล็ก |                 |                           |                  |                 |                            |
|                                  |                                            | โครงการก่อสร้างเชื่อนไฟฟ้าพลังน้ำห้วยแม่ |                 |                           |                  |                 |                            |
|                                  |                                            |                                          | 0.635           | 0.000                     | 0.635            | 0.635           | 1.244                      |
|                                  |                                            | พลังงานทดแทนที่ผลิตได้                   |                 |                           |                  |                 |                            |
|                                  |                                            |                                          |                 |                           |                  |                 |                            |
|                                  |                                            | พลังงานทดแทนที่ผลิตได้                   | 290.859         | 0.000                     | 290.859          | 290.859         | 4.162                      |
|                                  |                                            | โครงการก่อสร้างเขื่อนไฟฟ้าพลังน้ำคลองทุ่ | 37.264          | 0.000                     | 37.264           | 37.264          | 0.000                      |
|                                  |                                            | โครงการขยายกำลังผลิตไฟฟ้าพลังน้ำขนาดเล็ก | 18.306          | 0.000                     | 18.306           | 18.306          | 0.000                      |
|                                  |                                            | โครงการก่อสร้างเชื่อนไฟฟ้าพลังน้ำห้วยแม่ | 25.812          | 0.000                     | 25.812           | 25.812          | 0.000                      |

รูปที่ 3

1.2 รายงานผลการเบิกจ่ายรายจ่ายประจำ จำแนกรายหน่วยงานและลักษณะงาน (E02A)

เรียกรายงานโดยเลือก "ผลการเบิกจ่ายรายจ่ายประจำ จำแนกรายหน่วยงานและลักษณะงาน (E02A)" ตามรูปที่ 4

| Loader Menu                                                                                                    | MIS Report - รายงานประจำวัน                                                                                                    |
|----------------------------------------------------------------------------------------------------|----------------------------------------------------------------------------------------------------|
| 🗆 การขอรับแบบฟอร์ม                                                                                                 |                                                                                                    |
| MIS Menu                                                                                                    | ยินดีด้อนรับสู่ MIS Report - รายงานประจำวัน รายงานเพื่อผู้บริหารทุกระดับ เพื่อเป็นการแสดงผลงานในหลากหลายด้าน ให้กับผู้บริหารทุกท่านเพื่อใช้เป<br>อย่างถูกต้อง และครบล้วน อีกทั้งยังใช้เป็นเครื่องมือเพื่อแสดงผลงานของแต่ละ หน่วยงานให้กับผู้บริหารระดับสูงได้อย่างรวดเร็วและถูกต้องอีกด้วย |
| <ul> <li>รายงานประจาวน</li> <li>รายงานประจำเสีปดาท์</li> <li>รายงานประจำเดือน</li> <li>รายงานประจำเดือน</li> </ul> | เงื่อนไขในการแสดงรายงาน<br>หมวดของรายงาน : M-BG ระบบบริหารและติดตามงบประมาณ 💌                                                                                                    |
| รายงานบระจาบ                                                                                                    | รายงานสรุปตาม : ส่วนราชการ - รทัสตามสำนักงบประมาณ 💌 Refresh                                                                                                    |
|                                                                                                    | ผลการเบิกจ่ายรายจ่ายลงทุน จำแนกรายหน่วยงานและลักษณะงาน                                                                                                    |
|                                                                                                    | ผลการเบ็กจ่ายรายจ่ายลงทุน จำแนกรายหน่วยงานและลักษณะงาน Report ID.                                                                                                    |
|                                                                                                    | 🦗 <u>e01A</u>                                                                                                    |
|                                                                                                    | ผลการเบิกจ่ายรายจ่ายประจำ จำแนกรายหน่วยงานและลักษณะงาน                                                                                                    |
|                                                                                                    | ผลการเบ็กล่ายรายล่ายประจำ จำแนกรายหน่วยงานและลักษณะงาน Report ID.                                                                                                    |
|                                                                                                    |                                                                                                    |
|                                                                                                    | ผลการเบิกจ่าย จำแนกรายหน่วยงานและงาน/โครงการ                                                                                                    |
|                                                                                                    | ผลการเบิกจ่าย จำแนกรายหน่วยงานและงาน/โครงการ Report ID.                                                                                                    |
|                                                                                                    | 🦗 EO3A                                                                                                    |
|                                                                                                    | ผลการเบิกจ่ายเงินงบประมาณเหลื่อมปี จำแนกตามหน่วยงาน                                                                                                    |
|                                                                                                    | ผลการเปิกจ่ายเงินงบประมาณเหลือมปี จำแนกตามหน่วยงาน Report ID.                                                                                                    |
|                                                                                                    | 🧐 <u>E06A</u>                                                                                                    |
|                                                                                                    |                                                                                                    |
|                                                                                                    | 입 U /I 나                                                                                                    |

# 

| Text elements: |                                 |                        |                 |                      |                 |                |
|----------------|---------------------------------|------------------------|-----------------|----------------------|-----------------|----------------|
| Last Refreshed | 19.04.2014 08:09:05             |                        |                 |                      |                 |                |
| Status of Data | 18.04.2014 21:37:17             |                        |                 |                      |                 |                |
| ายงานการเบิกจ  | ่ายรายจ่ายประจำจำแนกรายหน่วยงาเ | นและผลผลิตโครงกา       |                 |                      |                 |                |
|                |                                 |                        | พรบ.            | ໂอน/ปป.(ตกลงกับสงป.) | งบฯ ถือจ่าย     | จัดสรร         |
|                |                                 |                        | A               | В                    | С               | D              |
| กระทรวง        | กรม                             | ผลผลิต/โครงการ         | * 1,000,000 THB |                      | * 1,000,000 THB | * 1,000,000 TH |
| รวมทั้งสิ้น    |                                 |                        | 537.011         | 0.000                | 537.011         | 537.01         |
|                | รวม                             |                        | 537.011         | 0.000                | 537.011         | 537.01         |
|                | CONTRACTOR OF TAXABLE PARTY.    | รวม                    | 537.011         | 0.000                | 537.011         | 537.01         |
|                |                                 |                        | 186.466         | 0.000                | 186.466         | 186.46         |
|                |                                 | พลังงานทดแทนที่ผลิตได้ |                 |                      |                 |                |
|                |                                 |                        |                 |                      |                 |                |
|                |                                 |                        |                 |                      |                 |                |

รูปที่ 5

1.3 รายงานผลการเบิกจ่าย จำแนกรายหน่วยงานและงาน/โครงการ (E03A)
 เรียกรายงานโดยเลือก "ผลการเบิกจ่าย จำแนกรายหน่วยงานและงาน/โครงการ (E03A)" ตามรูปที่ 6

| Loader Menu                                                                                                    | MIS Report - รายงานประจำวัน                                                                                                    |            |
|----------------------------------------------------------------------------------------------------|----------------------------------------------------------------------------------------------------|------------|
| 🗆 การขอรับแบบฟอร์ม                                                                                               |                                                                                                    |            |
| MIS Menu                                                                                                    | อินดีด้อนรับสู MIS Report - รายงานประจำวัน รายงานเพื่อผู้บริหารทุกระดับ เพื่อเป็นการแสดงผลงานในพลากพลายด้าน ให้กับผู้บริหารทุกท่านเพื่อ<br>อย่างถูกต้อง และครบถ้วน อิกทั้งยังใช้เป็นเครื่องมือเพื่อแสดงผลงานของแต่ละ หน่วยงานให้กับผู้บริหารระดับสูงได้อย่ารวดเร็วและถูกต้องอิกด้วย | าใช้เป็นเ  |
| <ul> <li>ตายงานประจางนั้</li> <li>ตายงานประจางได้อน</li> <li>ตายงานประจางได้อน</li> <li>ตายงานประจำปั</li> </ul> | เงื่อนไขในการแสดงรายงาน<br>หมวดของรายงาน : M-BG, - ระบบบริหารและติดตามงบประมาณ 💙<br>รายงานสรุปตาม : ส่วนราชการ - รหัสตามสำนักงบประมาณ 💙 Refresh                                                                                                    |            |
|                                                                                                    | ผลการเบิกจ่ายรายจ่ายลงทุน จำแนกรายหน่วยงานและลักษณะงาน                                                                                                    |            |
|                                                                                                    | ผลการเบิกจ่ายรายจ่ายลงทุน จำแนกรายหน่วยงานและลักษณะงาน Report                                                                                                    | ID.        |
|                                                                                                    |                                                                                                    | <u>01A</u> |
|                                                                                                    | ผลการเบิกจ่ายรายจ่ายประจำ จำแนกรายหน่วยงานและลักษณะงาน                                                                                                    |            |
|                                                                                                    | ผลการเบิกจ่ายรายจ่ายประจำ จำแนกรายหน่วยงานและลักษณะงาน Report                                                                                                    | ID.        |
|                                                                                                    | 🤗 ec                                                                                                    | <u>02A</u> |
|                                                                                                    | ผลการเบิกจ่าย จำแนกรายหน่วยงานและงาน/โครงการ                                                                                                    |            |
|                                                                                                    | ผลการเปิกจ่าย จำแนกรายหน่วยงานและงาน/โครงการ Report                                                                                                    | ID.        |
|                                                                                                    | 🦗 <u>er</u>                                                                                                    | <u>D3A</u> |
|                                                                                                    | ผลการเบิกจ่ายเงินงบประมาณเหลื่อมปี จำแนกตามหน่วยงาน                                                                                                    |            |
|                                                                                                    | ผลการเป็กจ่ายเงินงบประมาณเหลือมปี จำแนกตามหน่วยงาน Report                                                                                                    | ID.        |
|                                                                                                    | 🧐 Er                                                                                                    | <u>06A</u> |
|                                                                                                    | รปที่ 6                                                                                                    |            |

จะปรากฏรายงาน ผลการเบิกจ่าย จำแนกรายหน่วยงานและผลผลิต/โครงการ ตามรูปที่ 7

# <u>ัณ ผลการเบิกจ่าย จำแนกรายหน่วยงานและ</u> <u>ผลผลิต/โครงการ</u>

| _              |                                 |                                          |                 |                      |                 |                 |
|----------------|---------------------------------|------------------------------------------|-----------------|----------------------|-----------------|-----------------|
| Text elements: |                                 |                                          |                 |                      |                 |                 |
| Last Refreshed | 19.04.2014 07:31:09             |                                          |                 |                      |                 |                 |
| Status of Data | 18.04.2014 21:37:17             |                                          |                 |                      |                 |                 |
| รายงานการเนิดจ | จ่ายจำแบกรายหน่ายงานและผลผลิต/โ | 954075                                   |                 |                      |                 |                 |
|                |                                 |                                          | พรบ.            | ໂວน/ປປ.(ตกลงกับสงป.) | งบฯ ถือจ่าย     | จัดสรร          |
|                |                                 |                                          | A               | В                    | С               | D               |
| กระทรวง        | กรม                             | ผลผลิต/โครงการ                           | * 1,000,000 THB |                      | * 1,000,000 THB | * 1,000,000 THE |
| รวมทั้งสิ้น    |                                 |                                          | 909.886         | 0.000                | 909.886         | 909.88          |
|                | รวม                             |                                          | 909.886         | 0.000                | 909.886         | 909.88          |
|                |                                 | รวม                                      | 909.886         | 0.000                | 909.886         | 909.88          |
|                |                                 | โครงการก่อสร้างเขื่อนไฟฟ้าพลังน้ำคลองทุ่ |                 |                      |                 |                 |
|                |                                 | โครงการขยายกำลังผลิตไฟฟ้าพลังน้ำขนาดเล็ก |                 |                      |                 |                 |
|                |                                 | โครงการก่อสร้างเขื่อนไฟฟ้าพลังน้ำห้วยแม่ |                 |                      |                 |                 |
|                |                                 |                                          | 187.100         | 0.000                | 187.100         | 187.10          |
|                |                                 | พลังงานทดแทนที่ผลิตได้                   |                 |                      |                 |                 |
|                |                                 |                                          |                 |                      |                 |                 |
|                |                                 | พลังงานทดแทนที่ผลิตได้                   | 641.404         | 0.000                | 641.404         | 641.40          |
|                |                                 | โครงการก่อสร้างเขื่อนไฟฟ้าพลังน้ำคลองทุ่ | 37.264          | 0.000                | 37.264          | 37.26           |
|                |                                 | โครงการขยายกำลังผลิตไฟฟ้าพลังน้ำขนาดเล็ก | 18.306          | 0.000                | 18.306          | 18.30           |
|                |                                 | โครงการก่อสร้างเขื่อนไฟฟ้าพลังน้ำห้วยแม่ | 25.812          | 0.000                | 25.812          | 25.81           |

รูปที่ 7

1.4 รายงานผลการเบิกจ่ายเงินงบประมาณเหลื่อมปี จำแนกตามหน่วยงาน (E06A)
 เรียกรายงาน "ผลการเบิกจ่ายเงินงบประมาณเหลื่อมปี จำแนกตามหน่วยงาน (E06A)" ตามรูปที่ 8

| loader Menu                                                                                                    | MIS Report - รายงานประจำวัน                                                                                                    |             |
|----------------------------------------------------------------------------------------------------|----------------------------------------------------------------------------------------------------|-------------|
| 🗆 การขอรับแบบฟอร์ม                                                                                                    |                                                                                                    |             |
| MIS Menu                                                                                                    | อินดิด้อนรับสู่ MIS Report - รายงานประจำวัน รายงานเพื่อผู้บริหารทุกระดับ เพื่อเป็นการแสดงผลงานในหลากหลายด่าน ให้กับผู้บริหารทุกท่านเพื่อ<br>อย่างถูกต้อง และครบถ่วน อิกทั้งยังใช้เป็นเครื่องมือเพื่อแสดงผลงานของแต่ละ หน่วยงานให้กับผู้บริหารระดับสูงได้อย่างรวดเร็วและถูกต้องอิกด้วย | ใช้เป็นเ    |
| <ul> <li>รายงานประจำงัน</li> <li>รายงานประจำเสียท์</li> <li>รายงานประจำเดือน</li> <li>รายงานประจำเดือน</li> <li>รายงานประจำใดรมาส</li> <li>รายงานประจำปี</li> </ul> | เงื่อนไขในการแสดงรายงาน<br>หมวดของรายงาน : M-BG ระบบบริหารและติดตามงบประมาณ ❤<br>รายงานสรุปตาม : ส่วนราชการ - รหัสตามสำนักงบประมาณ ❤ Refresh                                                                                                    |             |
|                                                                                                    | ผลการเบิกจ่ายรายจ่ายลงทุน จำแนกรายหน่วยงานและลักษณะงาน                                                                                                    |             |
|                                                                                                    | ผลการเบ็กจ่ายรายจ่ายลงทุน จำแนกรายหน่วยงานและลักษณะงาน Report                                                                                                    | ID.         |
|                                                                                                    | 🤗 E0                                                                                                    | <u>1A</u>   |
|                                                                                                    | ผลการเบิกจ่ายรายจ่ายประจำ จำแนกรายหน่วยงานและลักษณะงาน                                                                                                    |             |
|                                                                                                    | ผลการเบิกจ่ายรายจ่ายประจำ จำแนกรายหน่วยงานและลักษณะงาน Report                                                                                                    | ID.         |
|                                                                                                    | 😪 😖                                                                                                    | 1 <u>2A</u> |
|                                                                                                    | ผลการเบิกจ่าย จำแนกรายหน่วยงานและงาน/โครงการ                                                                                                    |             |
|                                                                                                    | ผลการเบิกจ่าย สำแนกรายหน่วยงามและงาม/โครงการ Report                                                                                                    | ID.         |
|                                                                                                    | 🤗 <u>eo</u>                                                                                                    | <u>3A</u>   |
|                                                                                                    | ผลการเบิกจ่ายเงินงบประมาณเหลื่อมปี จำแนกตามหน่วยงาน                                                                                                    |             |
|                                                                                                    | ผลการเบิกจ่ายเงินงบประมาณเหลื่อมปี จำแนกตามหน่วยงาน                                                                                                    | ID.         |
|                                                                                                    | 🦗 🗉                                                                                                    | 16 <u>A</u> |
|                                                                                                    | รปที่ 8                                                                                                    |             |

# รายงานผลการเบิกจ่ายเงินงบประมาณเหลื่อมปี จำแนก ตามหน่วยงาน

| Text elements  | :                                  |                |                                          |                  |                                           |                                                      |                             |                   |
|----------------|------------------------------------|----------------|------------------------------------------|------------------|-------------------------------------------|------------------------------------------------------|-----------------------------|-------------------|
| Last Refreshed | 19.04.2014 07:53:52                |                |                                          |                  |                                           |                                                      |                             |                   |
| Status of Data | 18.04.2014 21:37:17                |                |                                          |                  |                                           |                                                      |                             |                   |
| ผลการเบิกจ่ายเ | งินงบประมาณเหลื่อมปี จำแนกรายหน่วย | งาน            |                                          |                  |                                           |                                                      |                             |                   |
|                |                                    |                |                                          | งบเหลื่อมปี<br>A | เงินเหลื่อมปี<br>ให้ สรก.อื่นเบิกแทน<br>B | เงินเหลื่อมปีรับจัดสรร<br>เพื่อเบิกแทน สรก.อื่น<br>C | เบิกจ่าย เหลื่อมปี<br>D=E+F | เบิกเอง(เหลี<br>E |
| กระทรวง        | กรม                                | ผลผลิต/โครงการ |                                          | * 1,000,000 THB  |                                           |                                                      | * 1,000,000 THB             | * 1,000,00        |
| รวมทั้งสิ้น    |                                    |                |                                          | 245.871          |                                           |                                                      | 129.461                     | 12                |
|                | รวม                                |                |                                          | 245.871          |                                           |                                                      | 129.461                     | 13                |
|                |                                    | รวม            |                                          | 245.871          |                                           |                                                      | 129.461                     | 1:                |
|                |                                    | 511200578003   | โครงการก่อสร้างเชื่อนไฟฟ้าพลังน้ำคลองทุ่ | 2.668            |                                           |                                                      | 0.000                       |                   |
|                |                                    | 521200578701   |                                          | 0.924            |                                           |                                                      | 0.000                       |                   |
|                |                                    | 531200578001   |                                          | 7.450            |                                           |                                                      | 7.450                       |                   |
|                |                                    | 531200578003   | โครงการก่อสร้างเชื่อนไฟฟ้าพลังน้ำคลองทุ่ | 9.308            |                                           |                                                      | 9.308                       |                   |
|                |                                    | 531200578010   | โครงการก่อสร้างเขื่อนไฟฟ้าพลังน้ำห้วยแม่ | 17.843           |                                           |                                                      | 0.000                       |                   |
|                |                                    | 541200578001   |                                          | 0.083            |                                           |                                                      | 0.000                       |                   |
|                |                                    | 541200578010   | โครงการก่อสร้างเขื่อนไฟฟ้าพลังน้ำห้วยแม่ | 25.138           |                                           |                                                      | 0.000                       |                   |
|                |                                    | 551200578701   |                                          | 9.695            |                                           |                                                      | 9.295                       |                   |
|                |                                    | 551200578702   | การอนุรักษ์พลังงาน                       | 0.221            |                                           |                                                      | 0.000                       |                   |
|                |                                    | 551200578704   | โครงการก่อสร้างเขื่อนไฟฟ้าพลังน้ำลุ่มน้ำ | 17.593           |                                           |                                                      | 0.000                       |                   |
|                |                                    | 551200578707   | โครงการขยายกำลังผลิตไฟฟ้าพลังน้ำขนาดเล็ก | 0.151            |                                           |                                                      | 0.000                       |                   |
|                |                                    | 561200522007   | โครงการขยายกำลังผลิตไฟฟ้าพลังน้ำขนาดเล็ก | 8.052            |                                           |                                                      | 0.000                       |                   |

รูปที่ 9

2. รายงานประจำสัปดาห์

2.1 รายงานผลการเบิกจ่าย จำแนกรายหน่วยงานและพื้นที่ (E04A)

(1) เมื่อคลิกเลือกรายงาน จาก MIS Menu แล้วให้คลิกเลือกหมวดของรายงาน "M-BG.-ระบบ บริหารและติดตามงบประมาณ" และคลิกเลือกรายงานสรุปตาม"ส่วนราชการ-รหัสตามสำนักงบประมาณ" แล้ว คลิก Refresh จะปรากฏชื่อรายงาน

(2) ให้คลิก ผลการเบิกจ่าย จำแนกรายหน่วยงานและพื้นที่ "E04A" ตามรูปที่ 10

| Loader Menu <ul> <li>การขอรับแบบฟอร์ม</li> </ul> | MIS Report - รายงานประจำสัปดาห์                                                                                                    |                                                    |                                                             |
|--------------------------------------------------|----------------------------------------------------------------------------------------------------|----------------------------------------------------|-------------------------------------------------------------|
| MIS Menu                                         | อินดิด้อนเร็บสู่ MIS Report - รายงานประวำสัปดาห์ รายงานเกืออันเริ่พารทุกระดับ เพื่อเป็นการแสดงผลงา<br>ท่านใด้อย่างถูกด้อง และครบล้วน อีกทั้งยังใช้เป็นเครื่องมือเพื่อแสดงผลงานของแต่ละ หน่วยงานให้กับผู้ม<br>เงื่อนไขในการแสดงรายงาน<br>หมวดของรายงาน : M-BG ระบบบริหารและติดตามงบประมาณ ❤<br>รายงานสรุปตาม : ส่วนราชการ - รหัสตามสำนักงบประมาณ ❤ | ในหลากหลายด้าน ให้<br>รหารระดับสูงใต้อย่างร<br>(1) | กับผู้บริหารทุกท่านเพื่อใช้เป็น<br>เวตเร็วและถูกต้องอีกด้วย |
|                                                  | ผลการเบิกจ่าย จำแนกรายหน่วยงานและพื้นที่                                                                                                    |                                                    |                                                             |
|                                                  | ผลการเบิกจ่าย สำแนกรายหน่วยงานและพื้นที่                                                                                                    |                                                    | Report ID.                                                  |
|                                                  |                                                                                                    | (2)                                                | 😪 <u>E04A</u>                                               |
|                                                  | รายงานเปรียบเทียบแผนการใช้จ่ายเงินและผลการเบิกจ่าย                                                                                                    |                                                    |                                                             |
|                                                  | รายงานเปรียบเทียบแผนการใช้จ่ายเงินและผลการเป็กจ่าย                                                                                                    |                                                    | Report ID.                                                  |
|                                                  |                                                                                                    |                                                    | S E17A                                                      |
|                                                  | รายงานเปรียบเทียบแผนการใช้จ่ายเงินและผลการเบิกจ่าย(รายเดือน)                                                                                                    |                                                    |                                                             |
|                                                  | รายงานเปรียบเพียบแผนการใช้จ่ายเงินและผลการเบิกจ่าย(รายเดือน)                                                                                                    |                                                    | Report ID.                                                  |
|                                                  |                                                                                                    |                                                    | <b>E18A</b>                                                 |

รูปที่ 10

(3) ระบุวันที่เรียกรายงานและ คลิก "Summit" จากนั้นให้ คลิกแสดงรายการที่ ช่องรหัสหรือ คำอธิบาย ตามรูปที่ 11

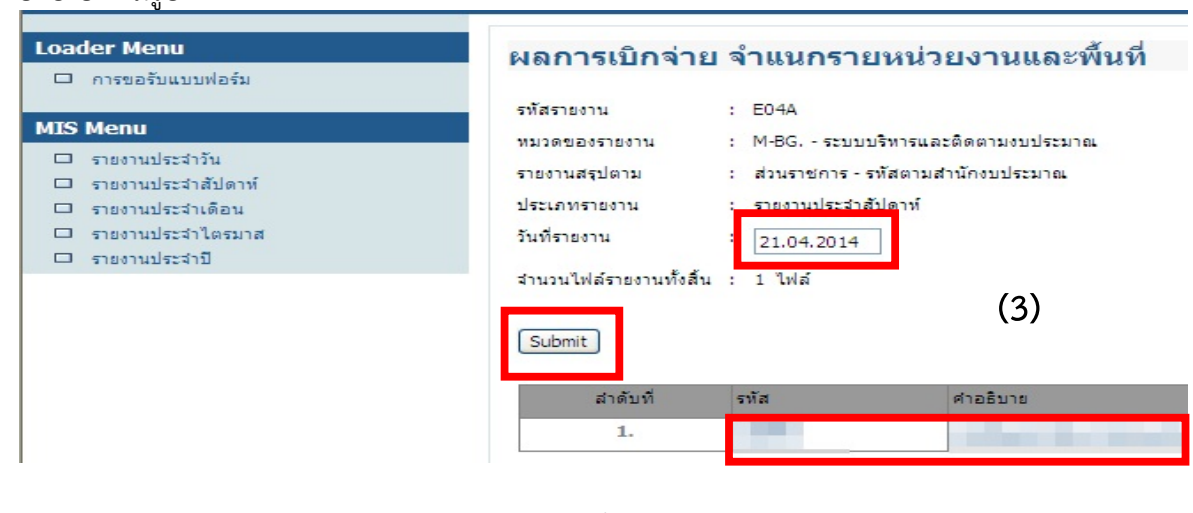

รูปที่ 11

จะปรากฏรายงาน ผลการเบิกจ่าย จำแนกรายหน่วยงานและพื้นที่ ตามรูปที่ 12

| GFNIS          | <u>ผลการเบิก</u>               | <u>จ่าย</u> จ่ | ำแนเ            | <u>กรายห</u>         | น่วยง           | านแล            | ละพื้นท์              | 1    |
|----------------|--------------------------------|----------------|-----------------|----------------------|-----------------|-----------------|-----------------------|------|
| Text elements: |                                |                |                 |                      |                 |                 |                       |      |
| Last Refreshed | 20.04.2014 11:40:42            |                |                 |                      |                 |                 |                       |      |
| Status of Data | 18.04.2014 21:37:17            |                |                 |                      |                 |                 |                       |      |
|                |                                |                |                 |                      |                 |                 |                       |      |
| รายงานการเบิก  | จ่ายจำแนกรายหน่วยงานและพื้นที่ |                |                 |                      |                 |                 |                       |      |
|                |                                |                | พรบ.            | โอน/ปป.(ตกลงกับสงป.) | งบฯ ถือจ่าย     | จัดสรร          | โอน/ปป. (อ่านาจ สรก.) | วัดส |
|                |                                |                | A               | В                    | С               | D               | E                     | F    |
| กระทรวง        | กรม                            | จังหวัด        | * 1,000,000 THB |                      | * 1,000,000 THB | * 1,000,000 THB |                       | * 1, |
| รวมทั้งสิ้น    |                                |                | 909.886         | 0.000                | 909.886         | 909.886         | 0.000                 |      |
|                | รวม                            |                | 909.886         | 0.000                | 909.886         | 909.886         | 0.000                 |      |
|                |                                | 🗢 กลุ่มจังหวัด | 909.886         | 0.000                | 909.886         | 909.886         | 0.000                 |      |
|                |                                | ุ ∂ ส่วนกลาง   | 909.886         | 0.000                | 909.886         | 909.886         | 0.000                 |      |
| -              | ·                              |                |                 |                      |                 |                 |                       |      |

รูปที่ 12

2.2 รายงานเปรียบเทียบแผนการใช้จ่ายเงินและผลการเบิกจ่าย ( E17A)
 เรียกรายงานโดยเลือก "รายงานเปรียบเทียบแผนการใช้จ่ายเงินและผลการเบิกจ่าย ( E17A)" ตามรูปที่ 13

| Loader Mend                                                                                                    | MIS Report - รายงานประจำสัปดาห                                                                                                    |                                                                                    |
|----------------------------------------------------------------------------------------------------|----------------------------------------------------------------------------------------------------|------------------------------------------------------------------------------------|
| 🗖 การขอรับแบบฟอร์ม                                                                                                    | second on 11 the application of the second and a second second second                                                                                                    |                                                                                    |
| MIS Menu                                                                                                    | ยินดีต่อนรับสู่ MIS Report - รายงานประจำสัปดาห์ รายงานเพื่อผู้บริหารทุกระดับ เพื่อเป็นการแสดงผลงานในหลาก<br>ท่านได้อย่างถูกต่อง และครบถ้วน อิกทั้งอังใช้เป็นเครื่องมือเพื่อแสดงผลงานของแต่ละ หน่วยงานให้กับผู้บริหารระดั | หลายด้าน ให้กับผู้บริหารทุกท่านเพื่อใช้เป็<br>บสูงได้อย่างรวดเร็วและถูกต้องอีกด้วย |
| <ul> <li>รายงานประจำวัน</li> <li>รายงานประจำสัปดาห์</li> <li>รายงานประจำเดือน</li> <li>รายงานประจำได้รมาส</li> <li>รายงานประจำป</li> </ul> | เงื่อนไขในการแสดงรายงาน<br>หมวดของรายงาน : M-BG, - ระบบบริหารและติดตามงบประมาณ 💌                                                                                                    |                                                                                    |
|                                                                                                    | รายงานสรุปตาม : ส่วนราชการ - รทัสตามสำนักงบประมาณ 💌 Refresh                                                                                                    |                                                                                    |
|                                                                                                    | ผลการเบิกจ่าย จำแนกรายหน่วยงานและพื้นที่                                                                                                    |                                                                                    |
|                                                                                                    | ผลการเบิกว่าย จำแนกรายหน่วยงานและหื้นที่                                                                                                    | Report ID.                                                                         |
|                                                                                                    |                                                                                                    | 🧐 <u>E04A</u>                                                                      |
|                                                                                                    | รายงานเปรียบเทียบแผนการใช้จ่ายเงินและผลการเบิกจ่าย                                                                                                    |                                                                                    |
|                                                                                                    | รายงานเปรียบเทียบแผนการใช้ล่ายเงินและผลการเบิกล่าย                                                                                                    | Report ID.                                                                         |
|                                                                                                    |                                                                                                    | 🧐 <u>E17A</u>                                                                      |
|                                                                                                    | รายงานเปรียบเทียบแผนการใช้จ่ายเงินและผลการเบิกจ่าย(รายเดือน)                                                                                                    |                                                                                    |
|                                                                                                    | รายงานเปรียบเทียบแผนการใช้จ่ายเงินและผลการเบิกจ่าย(รายเดือน)                                                                                                    | Report ID.                                                                         |
|                                                                                                    |                                                                                                    | G E194                                                                             |

รูปที่ 13

# รายงานเปรียบเทียบแผนการใช้จ่ายเงินและ ผลการเบิกจ่าย ปีงบประมาณ : พ.ศ. 2557

| Text elements: |                     |
|----------------|---------------------|
| Last Refreshed | 19.04.2014 02:43:50 |
| Status of Data | 18.04.2014 21:37:17 |

รายงานเปรียบเทียบแผนการใช้จ่ายเงินและผลการเบิกจ่าย

|             |                  |                      | วงเงินงบประมาณ<br>หลังโอนเปลี่ยนแปลง<br>(A) | แผนการใช้จ่ายเงิน<br>ที่ปรับใหม่(ในปี)<br>(B) | แผนการใช้จ่าย<br>ที่ปรับใหม่เงิน(เกินปี)<br>(C) | เบิกจ่าย<br>รายจ่ายประจำ<br>(D) | เบิ<br>รา<br>(E |
|-------------|------------------|----------------------|---------------------------------------------|-----------------------------------------------|-------------------------------------------------|---------------------------------|-----------------|
| กรม         | Funds Center     |                      | * 1,000,000 THB                             | * 1,000,000 THB                               |                                                 | * 1,000,000 THB                 | * -             |
| รวมทั้งสิ้น |                  |                      | 909.886                                     | 909.886                                       | 0.000                                           | 214.594                         |                 |
|             | รวม              |                      | 909.886                                     | 909.886                                       | 0.000                                           | 214.594                         |                 |
|             | 1200570702       |                      | 123.991                                     | 124.681                                       | 0.000                                           | 63.654                          |                 |
|             | 1200570702110000 | ครุภัณฑ์ที่มีราคาต่อ | 1.879                                       | 0.635                                         | 0.000                                           |                                 |                 |
|             | 1200570702500001 | เงินอุดหนุนทั่วไป :  | 0.033                                       | 0.033                                         | 0.000                                           | 0.023                           |                 |
|             | 1200570702500002 | เงินอุดหนุนทั่วไป :  | 0.036                                       | 0.036                                         | 0.000                                           | 0.000                           |                 |
|             | 1200570702500003 | เงินอุดหนุนทั่วไป :  | 0.005                                       | 0.005                                         | 0.000                                           | 0.000                           |                 |
|             | 1200570702700001 | โครงการตรวจสอบและออก | 5.000                                       | 5.000                                         | 0.000                                           | 0.000                           |                 |

รูปที่ 14

2.3 รายงานเปรียบเทียบแผนการใช้จ่ายเงินและผลการเบิกจ่าย (รายเดือน) (E18A)

เรียกรายงานโดยเลือก "รายงานเปรียบเทียบแผนการใช้จ่ายเงินและผลการเบิกจ่าย (รายเดือน)

## (E18A)" ตามรูปที่ 15

| Loader Menu การขอรับแบบฟอร์ม                                                                               | MIS Report - รายงานประจำสัปดาห์                                                                                                    |                                                                                        |
|----------------------------------------------------------------------------------------------------|----------------------------------------------------------------------------------------------------|----------------------------------------------------------------------------------------|
| MJS Menu<br>รายงานประจำวัน<br>รายงานประจำสัปดาท์<br>รายงานประจำเดือน<br>รายงานประจำโดลมาส<br>รายงานประจำปิ | อินดีต่อนรับสู่ MIS Report - รายงานประสาสัปดาห์ รายงานเพื่อผู้บริหารทุกระดับ เพื่อเป็นการแสดงผลงานในหลาก<br>ท่านได้อย่างถูกต้อง และครบล้วน อิกทั้งยังใช้เป็นเครื่องมือเพื่อแสดงผลงานของแต่ละ หน่วยงานให้กับผู้บริหารระด้<br>เงื่อนไขในการแสดงรายงาน<br>หมวดของรายงาน : M-BG ระบบบริหารและติดตามงบประมาณ | าหลายด้าน ให้กับผู้บริหารทุกท่านเพื่อใช้เป็น<br>ใบสูงได้อย่างรวดเริ้วและถูกต้องอีกด้วย |
|                                                                                                    | รายรามหรือตาม (สวนราชการ - รหสดามสานกรบประมาณ ♥ Refresh)<br>ผลการเบิกจ่าย จำแนกรายหน่วยงานและพื้นที่<br>ผลการเบิกจ่าย จำแนกรายหน่วยงานและพื้นที่                                                                                                    | Report ID.                                                                             |
|                                                                                                    | รายงานเปรียบเทียบแผนการใช้จ่ายเงินและผลการเบิกจ่าย                                                                                                    |                                                                                        |
|                                                                                                    | รายงานเปรียบเพียบแผนการใช้ล่ายเงินและผลการเบิกล่าย                                                                                                    | Report ID.                                                                             |
|                                                                                                    |                                                                                                    |                                                                                        |
|                                                                                                    | รายงานเปรียบเทียบแผนการใช้จ่ายเงินและผลการเบิกจ่าย(รายเดือน)                                                                                                    |                                                                                        |
|                                                                                                    | รายงานเปรียบเทียบแผนการใช้ส่ายเงินและผลการเบิกล่าย(รายเดือน)                                                                                                    | Report ID.                                                                             |
|                                                                                                    |                                                                                                    | 🚱 <u>E18A</u>                                                                          |
|                                                                                                    | รูปที่ 15                                                                                                    |                                                                                        |

จะปรากฏรายงานเปรียบเทียบแผนการใช้จ่ายเงินและผลการเบิกจ่าย (รายเดือน) ปีงบประมาณ พ.ศ. 2557 ตามรูปที่ 16

# รายงานเปรียบเทียบแผนการใช้จ่ายเงินและ ผลการเบิกจ่าย (รายเดือน) ปีงบประมาณ : พ.ศ.2557

 Last Refreshed
 19.04.2014 03:02:41

 Status of Data
 18.04.2014 21:37:17

รายงานเปรียบเทียบแผนการใช้จ่ายเงินและผลการเบิกจ่าย (รายเดือน

|             |                  |                  |                      | แผนการใช้จ่ายเงิน<br>ต้นปี<br>(A) | แผนการใช้จ่ายเงิน<br>ที่ปรับใหม่(ในปี)<br>(B) | แผนการใช้จ่ายเงิน<br>ที่ปรับใหม่(เกินปี)<br>(C) | ผลการเบิกจ่าย<br>(D) |
|-------------|------------------|------------------|----------------------|-----------------------------------|-----------------------------------------------|-------------------------------------------------|----------------------|
| กรม         | เดือน/ปิงบประมาณ | Funds Center     |                      | * 1,000,000 THB                   | * 1,000,000 THB                               |                                                 | * 1,000,000 T        |
| รวมทั้งสิ้น |                  |                  |                      | 909.886                           | 909.886                                       | 0.000                                           | 329.                 |
|             | รวม              |                  |                      | 909.886                           | 909.886                                       | 0.000                                           | 329.                 |
|             | ต.ค. 2557        | รวม              |                      | 26.157                            | 26.157                                        | 0.000                                           | 23.                  |
|             |                  | 1200570702       | การอนุรักษ์พลังงาน   | 7.810                             | 7.810                                         | 0.000                                           | 1.                   |
|             |                  | 1200570702700002 | ด่าใช้จ่ายโครงการประ | 0.000                             | 0.000                                         | 0.000                                           | 0.                   |
|             |                  | 1200571001       | พลังงานทดแทนที่ผลิตไ |                                   |                                               |                                                 | 9.                   |
|             |                  | 1200571002       | การอนุรักษ์พลังงาน   |                                   |                                               |                                                 | 4.                   |
|             |                  | 1200578701       | พลังงานทดแทนที่ผลิตไ | 18.347                            | 18.347                                        | 0.000                                           | 6.                   |
|             |                  | 1200578707       | โครงการขยายกำลังผลิต | 0.000                             | 0.000                                         | 0.000                                           | 0.                   |
|             | พ.ย. 2557        | รวม              |                      | 62.514                            | 62.514                                        | 0.000                                           | 95.                  |
|             |                  | 1200570702       | การอนุรักษ์พลังงาน   | 9,695                             | 9,695                                         | 0.000                                           | 15.                  |
|             |                  | 1200570702700002 | ด่าใช้จ่ายโครงการประ | 0.000                             | 0.000                                         | 0.000                                           | 0.                   |
|             |                  | 1200570702700016 | โครงการส่งเสริมการปร | 0.660                             | 0.660                                         | 0.000                                           | 0.                   |

รูปที่ 16

## รายงาน Web Report (MIS Static) - ระบบการจัดซื้อจัดจ้าง ประกอบด้วย

- 1. รายงานประจำวัน
  - 1.1 รายงานมูลค่าการจัดซื้อจัดจ้างรายหน่วยงาน จำแนกตามพื้นที่ (P01A)
  - 1.2 รายงานมูลค่าการจัดซื้อจัดจ้างรายหน่วยงาน จำแนกตามงาน/โครงการ (P10A)
- 2. รายงานประจำสัปดาห์
  - 2.1 รายงานมูลค่าการจัดซื้อจัดจ้างรายหน่วยงาน จำแนกตามวิธีการจัดซื้อ (P31A)
  - 2.2 รายงานมูลค่าการจัดซื้อจัดจ้างรายหน่วยงาน จำแนกตามหมวดพัสดุมาตรฐาน (P32A)
  - 2.3 รายงานมู<sup>้</sup>ลค่าการจัดซื้อจัดจ้างรายหน่วยงาน จำแนกตามผู้ขาย (P33A)

## วิธีการเรียกรายงาน

วิธีการเรียกรายงาน โดยเรียกผ่านทางเว็บไซต์ ที่ <u>http://gfmisreport.mygfmis.com</u>

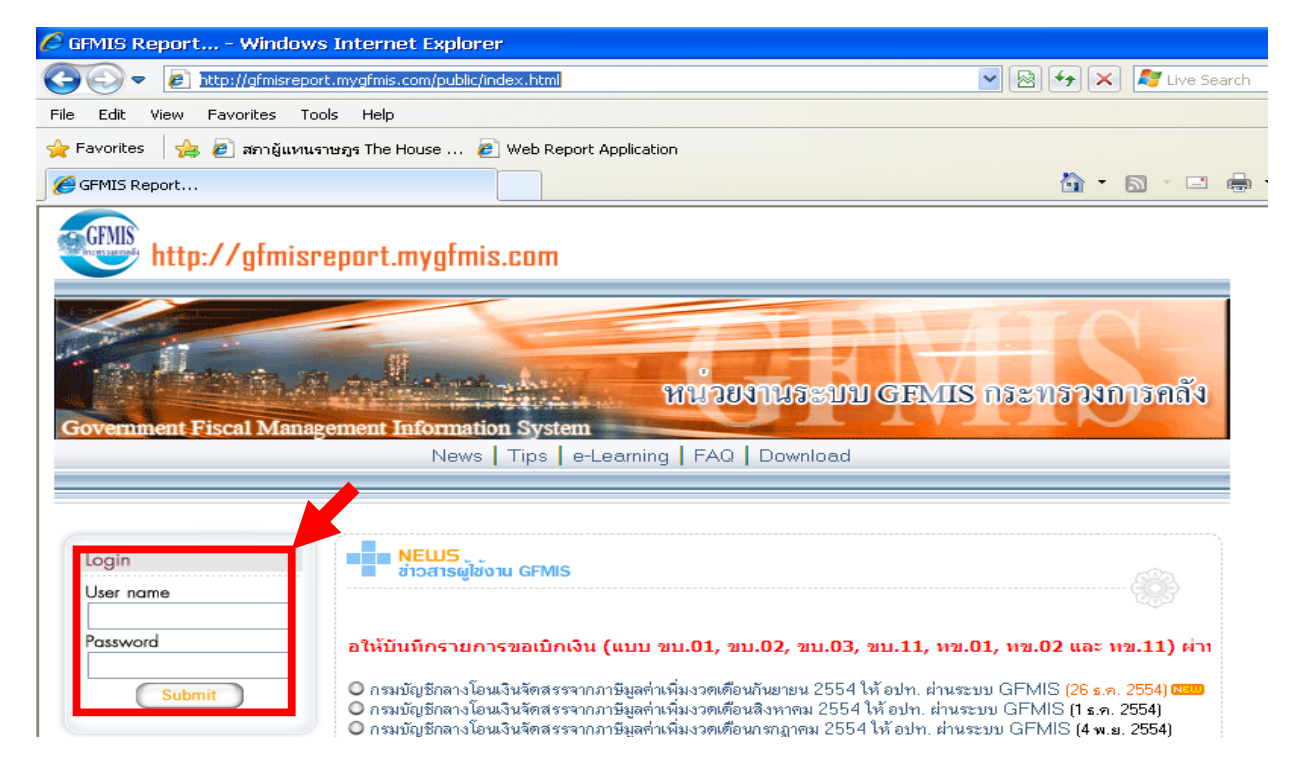

กรอก User name และ password ในส่วน Login แล้วกดปุ่ม Submit

## รายงาน MIS Report (Static) - ระบบการจัดซื้อจัดจ้าง

1. รายงานประจำวัน

1.1 รายงานมูลค่าการจัดซื้อจัดจ้างรายหน่วยงาน จำแนกตามพื้นที่ (P01A)

(1) เมื่อคลิกเลือกรายงานประจำวัน จาก MIS Menu แล้วให้ คลิกเลือกหมวดของรายงาน "M-PO. – ระบบบริหารและติดตามการจัดซื้อ/จัดจ้าง" และคลิกเลือกรายงานสรุปตาม "ส่วนราชการ – รหัสตาม ้สำนักงบประมาณ" แล้ว คลิก Refresh จะปรากฏชื่อรายงาน (2) ให้คลิก รายงานมูลค่าการจัดซื้อจัดจ้างรายหน่วยงาน จำแนกตามพื้นที่ "P01A" ตามรูปที่ 17

| Loader Menu                                                    | MIS Report - รายงานประจำวัน                                                                                                    |                                                 |                                                   |
|----------------------------------------------------------------|----------------------------------------------------------------------------------------------------|-------------------------------------------------|---------------------------------------------------|
| 🗆 การขอรับแบบฟอร์ม                                             |                                                                                                    |                                                 |                                                   |
| MIS Menu                                                       | ยินดีด้อนรับสู่ MIS Report - รายงานประจำวัน รายงานเพื่อผู้บริหารทุกระดับ เพื่อเป็นการแสดงผลงานในพล<br>อย่างถูกต้อง และครบถวน อีกทั้งยังใช้เป็นเครื่องมือเพื่อแสดงผลงานของแต่ละ หน่วยงานให้กับผู้บริหารระดับ | าหลายด้าน ให้กับผู้บริ<br>สูงได้อย่างรวดเร็วและ | หารทุกท่านเพื่อใช้เป็นเครื่องร่<br>ถูกต้องอีกด้วย |
| <ul> <li>รายงานประจำวัน</li> <li>รายงานประจำสัปดาห์</li> </ul> |                                                                                                    | -                                               |                                                   |
| 🗆 รายงานประจำเดือน                                             | เงือนไขในการแสดงรายงาน                                                                                                    | (1)                                             |                                                   |
| รายงานประจำใตรมาส                                              | หมวดของรายงาน : M-PO ระบบบริหารและติดตามการจัดชื่อ/จัดข้าง 🔻                                                                                                    | (1)                                             |                                                   |
| รายงานประจำบั                                                  | รายงานสรุปตาม ส่วนราชการ - รทัสตามสำนักงบประมาณ 🗸 Refresh                                                                                                    |                                                 |                                                   |
|                                                                |                                                                                                    |                                                 |                                                   |
|                                                                | รายงานมูลค่าการจัดซื้อจัดจ้างรายหน่วยงาน จำแนกตามพื้นที่                                                                                                    |                                                 |                                                   |
|                                                                | รายงานมูลค่าการจัดซื้อจัดจ้างรายหน่วยงาน จำแนกตามพื้นที่                                                                                                    |                                                 | Report ID.                                        |
|                                                                |                                                                                                    | (2)                                             | S P01A                                            |
|                                                                |                                                                                                    | (2)                                             |                                                   |
|                                                                | รายงานมูลค่าการจัดซื้อจัดจ้างรายหน่วยงาน จำแนกตามงาน/โครงการ                                                                                                    |                                                 |                                                   |
|                                                                | รายงานมูลค่าการจัดซื้อจัดจ้างรายหน่วยงาน จำแนกตามงาน/โครงการ                                                                                                    |                                                 | Report ID.                                        |
|                                                                |                                                                                                    |                                                 | 🧐 <u>P10A</u>                                     |
|                                                                |                                                                                                    |                                                 |                                                   |
|                                                                |                                                                                                    |                                                 |                                                   |

รูปที่ 17

(3) ระบุวันที่เรียกรายงาน และ คลิก "Submit" จากนั้นให้คลิกแสดงรายงานที่ช่องรหัสหรือ คำอธิบาย ตามรูปที่ 18

| Loader Menu                                                                                                    | รายงานมูลค่าการจัด                                                                                                    | าซื้อจัดจ้างรายหน่วยงาน                                                                | จำแนกตามพื้นที่ |
|----------------------------------------------------------------------------------------------------|----------------------------------------------------------------------------------------------------|----------------------------------------------------------------------------------------|-----------------|
| MIS Menu         รายงานประจำวัน         รายงานประจำสัปดาห์         รายงานประจำเดือน         รายงานประจำใตรมาส         รายงานประจำปี | รฬสรายงาน : P01A<br>หมวดของรายงาน : M-PO<br>รายงานสรุปตาม : ส่วนราชศ<br>ประเภทรายงาน : รายงานบ<br>วันที่รายงาน : 21.04.20<br>Submit | ระบบบริหารและติดตามการจัดขื้อ/จัดจ้าง<br>การ - รหัสตามสำนักงบประมาณ<br> ระจำวัน<br> 14 |                 |
|                                                                                                    | สำดับที่                                                                                                    | รหัส                                                                                   | ศาอธิบาย        |
|                                                                                                    | 1.                                                                                                    |                                                                                        |                 |
|                                                                                                    | รูปที่ 18                                                                                                    |                                                                                        |                 |

จะปรากฏรายงานมูลค่าการจัดซื้อจัดจ้างรายหน่วยงาน จำแนกตามพื้นที่ ตามรูปที่ 19

# GFMIS รายงานมูลค่าการจัดซื้อจัดจ้างรายหน่วยงาน จำแนก

| Text elements: |                     |
|----------------|---------------------|
| Last Refreshed | 19.04.2014 11:45:36 |
| Status of Data | 19.04.2014 03:04:04 |

| การจัดชื่อจัดจ้างรายหน่วยงาน จำแนกตามพื้นที่ |                      |                      |                       |                       |
|----------------------------------------------|----------------------|----------------------|-----------------------|-----------------------|
| ประเภทการจัดซื้อ                             | วัสดุคงคลัง - มูลค่า | ด่าใช้จ่าย           | สินทรัพย์ - บัญชีพัก  | รวมทั้งสิ้น           |
| กรม                                          | มูลค่าจัดชื้อ        | มูลค่าจัดซื้อ        | มูลค่าจัดชื้อ         | มูลค่าจัดชื้อ         |
| รวมทั้งสิ้น                                  |                      |                      |                       |                       |
| resultantes                                  |                      |                      |                       |                       |
| ∽ กลุ่มจังหวัด                               | 55,026,687.16 THB    | 2,916,100,870.21 THB | 10,959,408,259.46 THB | 13,930,535,816.83 THB |
| 🗢 ส่วนกลาง                                   | 8,124,855.26 THB     | 154,025,650.11 THB   | 222,085,774.94 THB    | 384,236,280.31 THB    |
| ส่วนกลาง                                     | 8,124,855.26 THB     | 154,025,650.11 THB   | 222,085,774.94 THB    | 384,236,280.31 THB    |
| 🗢 กลุ่มจังหวัดภาคใต้ตอนล่าง                  | 7,042,625.30 THB     | 313,244,249.01 THB   | 833,200,167.07 THB    | 1,153,487,041.38 THB  |
| สงขลา                                        | 4,108,104.80 THB     | 143,588,048.20 THB   | 258,135,886.73 THB    | 405,832,039.73 THB    |
| สตูล                                         |                      | 43,163,376.02 THB    | 218,050,223.85 THB    | 261,213,599.87 THB    |
| ปัตตานี                                      | 28,950.00 THB        | 35,993,685.00 THB    | 127,720,322.19 THB    | 163,742,957.19 THB    |
| ยะลา                                         | 343,345.00 THB       | 42,249,152.77 THB    | 128,344,000.20 THB    | 170,936,497.97 THB    |
| นราธิวาส                                     | 2,562,225.50 THB     | 48,249,987.02 THB    | 100,949,734.10 THB    | 151,761,946.62 THB    |

รูปที่ 19

1.2 รายงานมูลค่าการจัดซื้อจัดจ้างรายหน่วยงาน จำแนกตามงาน/โครงการ (P10A)
 เรียกรายงานโดยเลือก "รายงานมูลค่าการจัดซื้อจัดจ้างรายหน่วยงาน จำแนกตามงาน/โครงการ (P10A)" ตามรูปที่ 20

#### Loader Menu MIS Report - รายงานประจำวัน 🗆 การขอรับแบบฟอร์ม อินดีต่อนรับสู่ MIS Report - รายงานประจำวัน รายงานเพื่อผู้บริพารทุกระดับ เพื่อเป็นการแสดงผลงานในหลากหลายด้าน ให้กับผู้บริพารทุกท่านเพื่อใช้เป็นเครื่อง: อย่างถูกต้อง และครบถวน อิกทั้งยังใช้เป็นเครื่องมือเพื่อแสดงผลงานของแต่ละ หน่วยงานให้กับผู้บริพารระดับสูงได้อย่างรวดเร็วและถูกต่องอิกด้วย MIS Menu รายงานประสาวัน 🗆 รายงานประสำสัปดาห์ เงื่อนไขในการแสดงรายงาน 🗆 รายงานประสาเดือน หมวดของรายงาน : M-PO. - ระบบบริหารและติดตามการจัดชื่อ/จัดจ้าง 👻 🗆 รายงานประสาไตรมาส 🗆 รายงานประสาปี รายงานสรุปตาม : ส่วนราชการ - รหัสตามสำนักงบประมาณ Refresh -รายงานบอค่าการจัดซื้อจัดจ้างรายหน่วยงาน จำแนกตามพื้นที่ รายงานมูลค่าการจัดชื้อจัดจ้างรายหน่วยงาน จำแนกตามพื้นที่ Report ID. 🧐 <u>P01A</u> รายงานมูลค่าการจัดซื้อจัดจ้างรายหน่วยงาน จำแนกตามงาน/โครงการ รายงานมูลค่าการจัดซื้อจัดจ้างรายหน่วยงาน จำแนกตามงาน/โครงการ Report ID. 🧏 <u>P10A</u> รูปที่ 20

จะปรากฏรายงานมูลค่าการจัดซื้อจัดจ้างรายหน่วยงาน จำแนกตามงาน/โครงการ ตามรูปที่ 21

# STEVTUNANA อาการจัดซื้อจัดจ้างรายหน่วยงาน จำแนก ตามแผนงาน

| Text elements:       |                         |   |
|----------------------|-------------------------|---|
| Last Refreshed       | 19.04.2014 11:47:34     |   |
| Status of Data       | 19.04.2014 03:04:04     |   |
|                      |                         |   |
| การจัดชื่อจัดจ่างราย | หน่วยงาน จำแนกตามแผนงาน |   |
| ประเภทการจัดชื่อ     | ด่าใช้จ่าย              | ล |
|                      |                         |   |

| PERMAN IN AN AN AN AN AN AN AN AN AN AN AN AN AN | NITEN 12           | สนทรพย - มะบุชพก  | รามทุงสน           |
|--------------------------------------------------|--------------------|-------------------|--------------------|
| กรม                                              | มูลค่าจัดซื้อ      | มูลค่าจัดชื้อ     | มูลค่าจัดชื้อ      |
| รวมทั้งสิ้น                                      | 203,049,199.92 THB | 80,418,119.78 THB | 283,467,319.70 THB |
| 🗢 ensilan ndormanasang finindorm                 | 203,049,199.92 THB | 80,418,119.78 THB | 283,467,319.70 THB |
| 🔽 แก้ไขปัญหาการเปลี่ยนแปลงสภาวะภูมิอากาศ         | 43,554,010.34 THB  | 367,679.00 THB    | 43,921,689.34 THB  |
| การอนุรักษ์พลังงาน                               | 43,554,010.34 THB  | 367,679.00 THB    | 43,921,689.34 THB  |
| 🗢 พัฒนาและเพิ่มประสิทธิภาพการใช้พลังงาน          | 159,495,189.58 THB | 80,050,440.78 THB | 239,545,630.36 THB |
| พลังงานทดแทนที่ผลิตไ                             | 159,158,054.09 THB | 41,536,684.12 THB | 200,694,738.21 THB |
| โครงการก่อสร้างเขื่อ                             | 181,989.29 THB     |                   | 181,989.29 THB     |
| โครงการขยายกำลังผลิต                             | 155,146.20 THB     | 15,070,356.66 THB | 15,225,502.86 THB  |
| โครงการก่อสร้างเชื่อ                             |                    | 23,443,400.00 THB | 23,443,400.00 THB  |

รูปที่ 21

### 2. รายงานประจำสัปดาห์

2.1 รายงานมูลค่าการจัดซื้อจัดจ้างรายหน่วยงาน จำแนกตามวิธีการจัดซื้อ (P31A)

(1) เมื่อคลิกเลือกรายงานประจำสัปดาห์ จาก MIS Menu แล้วให้ คลิกเลือกหมวดของรายงาน "M-PO. – ระบบบริหารและติดตามการจัดซื้อ/จัดจ้าง"และคลิกเลือกรายงานสรุปตาม"ส่วนราชการ – รหัสตาม สำนักงบประมาณ" แล้ว คลิก Refresh จะปรากฏชื่อรายงาน

(2) ให้คลิก รายงานมูลค่าการจัดซื้อจัดจ้างรายหน่วยงาน จำแนกตามวิธีการจัดซื้อ"P31A" ตามรูปที่ 22

| Loader Menu        | MIS Report - รายงานประจำสัปดาห์                                                                                                    |                                             |
|--------------------|----------------------------------------------------------------------------------------------------|---------------------------------------------|
| 🗆 การขอรับแบบฟอร์ม | •                                                                                                    |                                             |
| MIS Menu           | อนตลอนรบสูพบร keport - ราธงานบระราสบตาท ราธงานเหอยู่บรทรงกระดบ เหอเบบการแสดงผลงานใน<br>ท่านใด้อย่างถูกต้อง และครบถวัน อีกทั้งยังใช้เป็นเครื่องมือเพื่อแสดงผลงานของแต่ละ หน่วยงานให้กับยู่บริทาระดับสูงใด้อย่างรวดเรื่ว<br>เงื่อนไขในการแสดงรายงาน<br>หมวดของรายงาน<br>รายงานสรุปตาม<br>: ส่วนราชการ - รพัสตามสำนักงบประมาณ<br>▼ Refresh | เริทารทุกท่านเพื่อใช้เ<br>และถูกต้องอีกตัวย |
|                    | รายงานมูลค่าการจัดชื้อจัดจ้างรายหน่วยงาน จำแนกตามวิธีการจัดซื้อ<br>รายงานมูลค่าการจัดชื้อจัดจ้างรายหน่วยงาน จำแนกตามวิธีการจัดชื่อ<br>(2)                                                                                                    | Report ID.                                  |
|                    | รายงานมูลค่าการจัดชื่อจัดจ้างรายหน่วยงาน จำแนกตามหมวดพัสดุมาตรฐาน                                                                                                    |                                             |
|                    | รายงานมูลค่าการจัดชื่อจัดจ้างรายหน่วยงาน จำแนกตามหมวดทัสดุมาตรฐาน                                                                                                    | Report ID.                                  |
|                    | รายงานมูลค่าการจัดชื้อจัดจ้างรายหน่วยงาน จำแนกตามผู้ขาย                                                                                                    |                                             |
|                    | รายงานมูลค่าการจัดซื้อจัดจ้างรายหน่วยงาน จำแนกตามผู้ขาย                                                                                                    | Report ID.                                  |
|                    |                                                                                                    | 🧐 <u>РЗЗА</u>                               |

รูปที่ 22

(3) ระบุวันที่เรียกรายงาน และ คลิก "Submit" จากนั้นให้คลิกแสดงรายงานที่ช่องรหัสหรือ คำอธิบาย ตามรูปที่ 23

| Loader Menu | รายงานมูลค่าการจัดซื้อจัดจ้างราย                                                                                                    | หน่วยงาน จำแนก                         | ตามวิธีการจัดซื้อ |
|-------------|----------------------------------------------------------------------------------------------------|----------------------------------------|-------------------|
| MIS Menu    | รทัสรายงาน : P31A<br>หมวดของรายงาน : M-PO ระบบบริหารและติดตา<br>รายงานสรุปตาม : ส่วนราชการ - รทัสตามสำนักงบ<br>ประเภทรายงาน : รายงานประจำสัปดาห์<br>วันที่รายงาน : 20.04.2014<br>จำนวนไฟล์รายงานทั้งสิ้น : 1 ไฟล์<br>Submit | ามการฉัดชื้อ/จัดจ้าง<br>บประมาณ<br>(3) |                   |
|             | สำดับที่ รทัส                                                                                                    |                                        | ดำอธิบาย          |
|             | 1. 6/982                                                                                                    | 2                                      | esemplexes        |
|             |                                                                                                    |                                        |                   |

จะปรากฏรายงานมูลค่าการจัดซื้อจัดจ้างรายหน่วยงาน จำแนกตามวิธีการจัดซื้อ (P31A) ตามรูปที่ 24

# CFMIS รายงานมูลค่าการจัดซื้อจัดจ้างรายหน่วยงาน จำแนก ตามวิธีการจัดซื้อ

| Text elements:      |                      |                      |                       |                       |
|---------------------|----------------------|----------------------|-----------------------|-----------------------|
| Last Refreshed      | 20.04.2014 14        | :11:58               |                       |                       |
| Status of Data      | 19.04.2014 03        | :04:04               |                       |                       |
| -                   |                      |                      |                       |                       |
| การจัดชื่อจัดจ้างรา | ายหน่วยงาน จำแนกตา   | มวิธีการจัดซื้อ      |                       |                       |
| ประเภทการจัดซื้อ    | วัสดุคงคลัง - มูลค่า | ด่าใช้จ่าย           | สินทรัพย์ - บัญชีพัก  | รวมทั้งสิ้น           |
| กรม                 | มูลค่าจัดชื่อ        | มูลค่าจัดชื้อ        | มูลค่าจัดซื้อ         | มูลค่าจัดชื้อ         |
| รวมทั้งสิ้น         | 55,026,687.16 THB    | 2,916,100,870.21 THB | 10,959,408,259.46 THB | 13,930,535,816.83 THB |
|                     | 55,026,687.16 THB    | 2,916,100,870.21 THB | 10,959,408,259.46 THB | 13,930,535,816.83 THB |
| ตกลงราคา            | 27,305,286.64 THB    | 700,313,751.28 THB   | 519,221,946.91 THB    | 1,246,840,984.83 THB  |
| สอบราคา             | 217,402.87 THB       | 467,187,317.60 THB   | 654,192,786.48 THB    | 1,121,597,506.95 THB  |
| ประกวดราคา          |                      | 348,820.00 THB       | 28,573,965.05 THB     | 28,922,785.05 THB     |
| วิธีพิเศษ           | 840,072.00 THB       | 1,055,314,166.78 THB | 688,628,956.93 THB    | 1,744,783,195.71 THB  |
| วิธีกรณีพิเศษ       | 26,663,925.65 THB    | 290,902,921.05 THB   | 323,980,874.88 THB    | 641,547,721.58 THB    |
| e-Auction           |                      | 355,121,698.72 THB   | 8,720,422,181.57 THB  | 9,075,543,880.29 THB  |
| วิธีตกลง            |                      | 5,953,400.00 THB     | 98,560.00 THB         | 6,051,960.00 THB      |
| วิธีคัดเลือก        |                      | 40,958,794.78 THB    | 24,288,987.64 THB     | 65,247,782.42 THB     |

รูปที่ 24

2.2 รายงานมูลค่าการจัดซื้อจัดจ้างรายหน่วยงาน จำแนกตามหมวดพัสดุมาตรฐาน (P32A) เรียกรายงานโดยเลือก "รายงานมูลค่าการจัดซื้อจัดจ้างรายหน่วยงาน จำแนกตามหมวดพัสดุ มาตรฐาน (P32A)" ตามรูปที่ 25

| .oader Menu                                                      | MIS Report - รายงานประจำสัปดาห์                                                                                                    |                                                                                       |
|------------------------------------------------------------------|----------------------------------------------------------------------------------------------------|---------------------------------------------------------------------------------------|
| 🗆 การขอรับแบบฟอร์ม                                               |                                                                                                    |                                                                                       |
| 4IS Menu                                                         | อินดีต่อนรับสู่ MIS Report - รายงานประสำสัปดาห์ รายงานเพื่อผู้บริหารทุกระดับ เพื่อเป็นการแสดงผลงานในหล<br>ท่านได้อย่างถูกต้อง และครบถวัน อีกทั้งยังใช่เป็นแคร้องมือเพื่อแสดงผลงานของแต่ละ หน่วยงานให้กับผู้บริหารระ | ากหลายด้าน ให้กับผู้บริหารทุกท่านเพื่อใช้เ<br>ะดับสูงได้อย่างรวดเร็วและถูกต้องอีกด้วย |
| <ul> <li>รายงานประจำสัปดาห์</li> <li>รายงานประจำเดือน</li> </ul> | เงื่อนไขในการแสดงรายงาน                                                                                                    |                                                                                       |
| <ul> <li>รายงานประจำไตรมาส</li> <li>รายงานประจำปี</li> </ul>     | หมวดของรายงาน : M-PO ระบบบริหารและดิดตามการจัดชื่อ/จัดอ้าง 👻                                                                                                    |                                                                                       |
|                                                                  | รายงานสรุปดาม : ส่วนราชการ - รหัสตามสำนักงบประมาณ 🔹 Refresh                                                                                                    |                                                                                       |
|                                                                  | รายงานมูลค่าการจัดซื้อจัดจ้างรายหน่วยงาน จำแนกตามวิธีการจัดซื้อ                                                                                                    |                                                                                       |
|                                                                  | รายงานมูลค่าการจัดซื้อจัดจ้างรายหน่วยงาน จำแนกตามวิธีการจัดซื้อ                                                                                                    | Report ID.                                                                            |
|                                                                  |                                                                                                    | 🧐 <u>P31A</u>                                                                         |
|                                                                  | รายงานมูลค่าการจัดซื้อจัดจ้างรายหน่วยงาน จำแนกตามหมวดพัสดุมาตรฐาน                                                                                                    |                                                                                       |
|                                                                  | รายงานมูลค่าการจัดซื้อจัดจ้างรายหน่วยงาน จำแนกตามหมวดพัสดุมาตรฐาน                                                                                                    | Report ID.                                                                            |
|                                                                  |                                                                                                    | 🧐 <u>P32A</u>                                                                         |
|                                                                  | รายงานมูลค่าการจัดซื้อจัดจ้างรายหน่วยงาน จำแนกตามผู้ขาย                                                                                                    |                                                                                       |
|                                                                  | รายงานมูลค่าการจัดซื้อจัดจ้างรายหน่วยงาน จำแนกตามผู้ขาย                                                                                                    | Report ID.                                                                            |
|                                                                  |                                                                                                    | 🧐 <u>P33A</u>                                                                         |
|                                                                  |                                                                                                    |                                                                                       |
|                                                                  | รปที่ 25                                                                                                    |                                                                                       |

จะปรากฏรายงานมูลค่าการจัดซื้อจัดจ้างรายหน่วยงาน จำแนกตามหมวดพัสดุมาตรฐาน (P32A) ตามรูปที่ 26

# CFMIS รายงานมูลค่าการจัดซื้อจัดจ้างรายหน่วยงาน จำแนก

| Text elements: |                     |
|----------------|---------------------|
| Last Refreshed | 20.04.2014 14:11:54 |
| Status of Data | 19.04.2014 03:04:04 |

| การจัดชื่อจัดจ้างรายหน่วยงาน จำแนกตามหมวดพัสดุมาตรฐาน |                      |                      |                       |                       |  |  |
|-------------------------------------------------------|----------------------|----------------------|-----------------------|-----------------------|--|--|
| ประเภทการจัดชื้อ                                      | วัสดุคงคลัง - มูลค่า | ด่าใช้จ่าย           | สินทรัพย์ - บัญชีพัก  | รวมทั้งสิ้น           |  |  |
| กรม                                                   | มูลค่าจัดชื่อ        | มูลค่าจัดชื้อ        | มูลค่าจัดซื้อ         | มูลค่าจัดซื้อ         |  |  |
| รวมทั้งสิ้น                                           | 55,026,687.16 THB    | 2,916,100,870.21 THB | 10,959,408,259.46 THB | 13,930,535,816.83 THB |  |  |
|                                                       | 55,026,687.16 THB    | 2,916,100,870.21 THB | 10,959,408,259.46 THB | 13,930,535,816.83 THB |  |  |
| ชุดแปรง:ทำความสะอาด;                                  |                      | 342,000.00 THB       |                       | 342,000.00 THB        |  |  |
| ผ้าม่าน:บังแดด;ตาข่า                                  | 94,500.00 THB        |                      | 4,800.00 THB          | 99,300.00 THB         |  |  |
| คอมพิวเตอร์:ควบคุมคว                                  | 4,900.00 THB         |                      |                       | 4,900.00 THB          |  |  |
| เครื่องส่ง:แสงเลเซอร                                  |                      | 6,900.00 THB         |                       | 6,900.00 THB          |  |  |
| เครื่องรับ:อุปกรณ์ยิ                                  |                      | 163,430.00 THB       |                       | 163,430.00 THB        |  |  |
| กลุ่มอุปกรณ์รับ-ส่งส                                  |                      |                      | 393,663.00 THB        | 393,663.00 THB        |  |  |
| อุปกรณ์รับข้อมูลโทรส                                  |                      | 24,580.00 THB        |                       | 24,580.00 THB         |  |  |
| ถุง:ทิ้งเอกสารในทะเล                                  |                      |                      | 25,156.00 THB         | 25,156.00 THB         |  |  |
| เก้าอี้:ห้องกัปตัน                                    |                      | 21,000.00 THB        |                       | 21,000.00 THB         |  |  |
| CONTROL SYSTEM:NAVIG                                  |                      | 7,452.00 THB         |                       | 7,452.00 THB          |  |  |
| หน่วยควบคุม:ภาคพื้นด                                  |                      | 869,983.04 THB       |                       | 869,983.04 THB        |  |  |
| ชุดเกียร์:คาสเซ็ตต์;                                  |                      | 15,000.00 THB        | 182,460.00 THB        | 197,460.00 THB        |  |  |
| เครื่องติด:ป้าย                                       | 2,800.00 THB         |                      |                       | 2,800.00 THB          |  |  |
| คัตเตอร์:ศีรษะ;กิ๊บต                                  |                      |                      | 300.00 THB            | 300.00 THB            |  |  |
| เครื่องวัดและเครื่อง                                  |                      | 60,199.00 THB        | 24,901.00 THB         | 85,100.00 THB         |  |  |
| ชีล:เหล็กกล้า;ใช้มือ                                  |                      | 6,095,561.71 THB     | 8,840,996.03 THB      | 14,936,557.74 THB     |  |  |

รูปที่ 26

2.3 รายงานมูลค่าการจัดซื้อจัดจ้างรายหน่วยงาน จำแนกตามผู้ขาย (P33A) เรียกรายงานโดยเลือก "รายงานมูลค่าการจัดซื้อจัดจ้างรายหน่วยงาน จำแนกตามผู้ขาย (P33A)" ตามรูปที่ 27

| Loader Menu                                            | MIS Report - รายงานประจำสัปดาห์                                                                                                    |                                            |
|--------------------------------------------------------|----------------------------------------------------------------------------------------------------|--------------------------------------------|
| MIS Menu<br>รายงานประสำวัน                             | อินดีต่อนรับสู่ MIS Report - รายงานประสำสัปดาห์ รายงานเพื่อผู้บริหารทุกระดับ เพื่อเป็นการแสดงผลงานในหลากหลายด้าน ให้กับผู้บยิ<br>ท่านใต่อย่างถูกต่อง และครบถ้าน อิกทั้งยังใช้เป็นเครื่องมือเพื่อแสดงผลงานของแต่ละ หน่วยงานให้กับผู้บริหารระดับสูงใต้อย่างรวดเริ้ม | ร้หารทุกท่านเพื่อใช่เ<br>เละถูกต้องอีกด้วย |
| □ รายงานประจำสบดาท □ รายงานประจำเดือน                  | เงื่อนไขในการแสดงรายงาน<br>พบาดของรายงาน : M.D.C. ระบบแล้ะกระบงรลิสารและรักสิ่วได้จะรัก                                                                                                    |                                            |
| <ul> <li>รายงานประสาป</li> <li>รายงานประสาป</li> </ul> | ามมหม่องเหลง เมงาน . พ.+0 จะขบบจะการและตดตามการจดของจดอาจ ♥<br>รายงานสรูปตาม : ส่วนราชการ - รหัสตามสำนักงบประมาณ ♥ Refresh                                                                                                    |                                            |
|                                                        |                                                                                                    |                                            |
|                                                        | รายงานมูลคาการจัดข้อจัดจำงรายหน่วยงาน จำแนกตามวิธีการจัดข้อ<br>รายงาบแอต่าการจัดขี้อจัดจำงรายหน่วยงาน สำแบกควบวิธีการจัดขี้อ                                                                                                    | Report ID.                                 |
|                                                        |                                                                                                    |                                            |
|                                                        |                                                                                                    | 🨪 <u>P31A</u>                              |
|                                                        | รายงานมูลค่าการจัดชื้อจัดจ้างรายหน่วยงาน จำแนกตามหมวดพัสดุมาตรฐาน                                                                                                    |                                            |
|                                                        | รายงานมูลค่าการจัดชื้อจัดจ้างรายหน่วยงาน จำแนกตามหมวดพัสดุมาตรฐาน                                                                                                    | Report ID.                                 |
|                                                        |                                                                                                    | 🚱 <u>P32A</u>                              |
|                                                        | รายงานมูลค่าการจัดชื้อจัดจ้างรายหน่วยงาน จำแนกตามผู้ขาย                                                                                                    |                                            |
|                                                        | รายงานมูลค่าการจัดซื้อจัดจ้างรายหน่วยงาน จำแนกตามผู้ขาย                                                                                                    | Report ID.                                 |
|                                                        |                                                                                                    | 🧐 <u>P33A</u>                              |

รูปที่ 27

จะปรากฏรายงานมูลค่าการจัดซื้อจัดจ้างรายหน่วยงาน จำแนกตามผู้ขาย (P33A) ตามรูปที่ 28

# GFMIS รายงานมูลค่าการจัดซื้อจัดจ้างรายหน่วยงาน จำแนก ตามผู้ขาย

| Last Refreshed | 20.04.2014 14:12:13 |
|----------------|---------------------|
| Status of Data | 19.04.2014 03:04:04 |

| ประเภทการจัดชื่อ<br>กรม |                                     | วัสดุคงคลัง - มูลค่า | ด่าใช้จ่าย           | สินทรัพย์ - บัญชีพัก  | รวมทั้งสิ้น           |
|-------------------------|-------------------------------------|----------------------|----------------------|-----------------------|-----------------------|
|                         |                                     | มูลค่าจัดชื้อ        | มูลค่าจัดชื้อ        | มูลค่าจัดชื้อ         | มูลค่าจัดชื้อ         |
| รวมทั้งสิ้น             |                                     | 55,026,687.16 THB    | 2,916,100,870.21 THB | 10,959,408,259.46 THB | 13,930,535,816.83 THB |
| 🗢 engenerative e        | 1                                   | 55,026,687.16 THB    | 2,916,100,870.21 THB | 10,959,408,259.46 THB | 13,930,535,816.83 THB |
| 100000011               | บริษัท กรีนเวิลด์ มาร์เก็ตติ้ง จำกั |                      | 18,800.00 THB        | 1                     | 18,800.00 THE         |
| 100000036               | บ.โรงงานอุตสาหกรรมกระดาษบางปะอิน จก | 9,400.00 THB         |                      |                       | 9,400.00 THE          |
| 100000040               | ชุมนุมสหกรณ์การเกษตรแห่งประเทศไทยจำ | 19,000.00 THB        |                      |                       | 19,000.00 THE         |
| 1000000051              | บริษ์ท ซี.ที.บี. เวิลด์ จำกัด       |                      | 348,820.00 THB       |                       | 348,820.00 THE        |
| 100000061               | บริษัท เด่นชัยเทรดดิ้ง จำกัด        |                      | 306,835.00 THB       | 165,806.00 THB        | 472,641.00 THB        |
| 100000062               | บริษัท เทพศิรินทร์ จก.              |                      | 655,630.48 THB       |                       | 655,630.48 THB        |
| 100000085               | บริษัท ฟูจิ ซีร็อกซ์ (ประเทศไทย) จำ |                      | 66,072.30 THB        |                       | 66,072.30 THB         |
|                         |                                     |                      |                      |                       |                       |

รูปที่ 28

## รายงาน Web Report (MIS Static) - ระบบบริหารการเงิน ประกอบด้วย

- 1. รายงานประจำสัปดาห์
  - 1.1 งบทดลองหน่วยงานรายสัปดาห์ (R03A)
  - 1.2 งบแสดงผลการดำเนินงานทางการเงินหน่วยงานรายสัปดาห์ (R04A)
- 2. รายงานประจำเดือน
  - 2.1 ผลการนำส่งรายได้จำแนกตามหน่วยงาน และพื้นที่ (R01A)
  - 2.2 ผลการนำส่งรายได้จำแนกตามหน่วยงาน และที่มาของรายได้ (R02A)
  - 2.3 ผลการเบิกจ่ายจำแนกรายหน่วยงาน รายจ่ายนอกงบ (R05A)
  - 2.4 ผลการนำส่งรายได้จำแนกตามหน่วยงาน รายรับนอกงบ (R06A)
- หมายเหตุ :- 1. รายงานประจำเดือน R01A และ R02A อยู่ในระหว่างปรับปรุง
  - 2. รายงานประจำเดือน R05A และ R06A ยกเลิกการใช้งาน

## วิธีการเรียกรายงาน

้วิธีการเรียกรายงาน โดยเรียกผ่านทางเว็บไซด์ ที่ <u>http://gfmisreport.mygfmis.com</u>

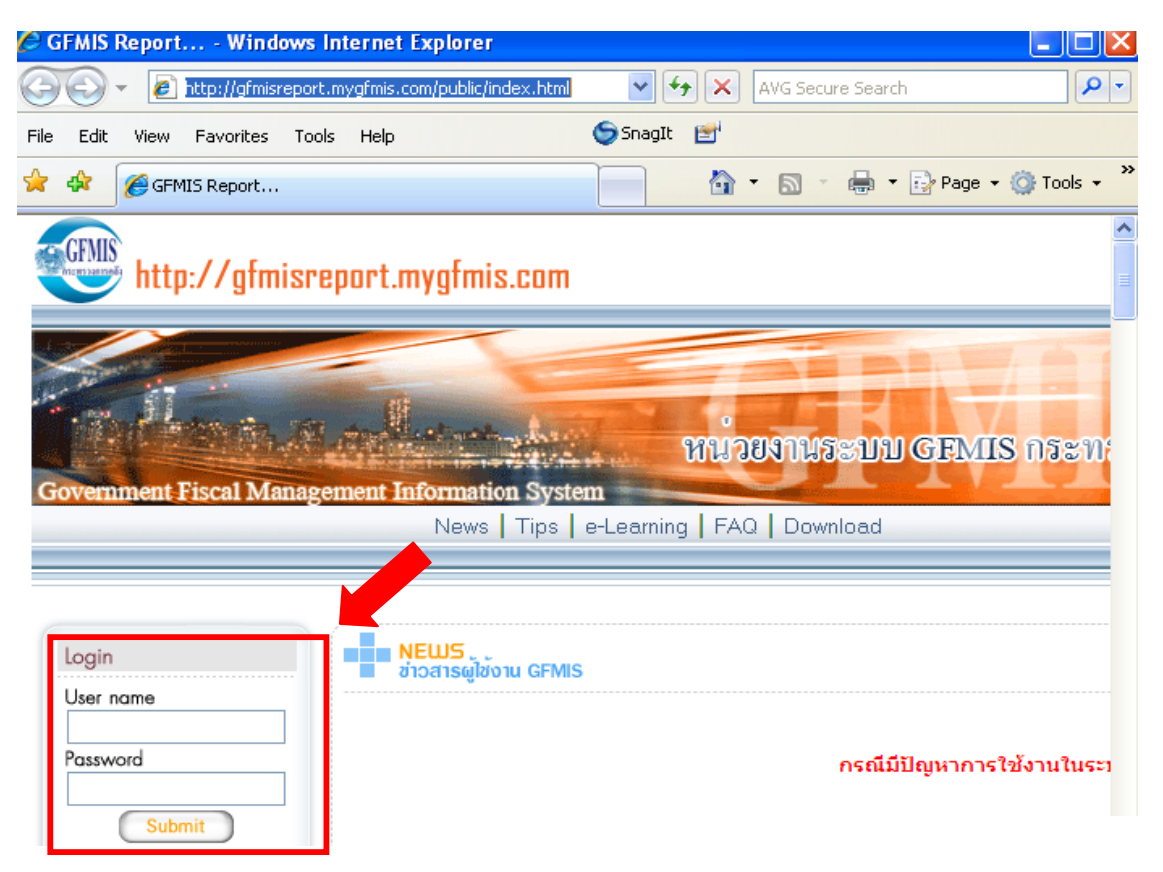

กรอก User name และ Password ในส่วน Login แล้วกดปุ่ม Submit

## รายงาน Web Report (MIS Static) – ระบบบริหารการเงิน

1. รายงานประจำสัปดาห์

1.1 รายงานงบทดลองหน่วยงานรายสัปดาห์ (R03A)

(1) เมื่อคลิกเลือกรายงาน จาก MIS Menu แล้วให้ คลิกเลือกหมวดรายงาน "M-RP – ระบบ บริหารการเงิน" และคลิกเลือกรายงานสรุปตาม "ส่วนราชการ – รหัสตามสำนักงบประมาณ"แล้วคลิก Refresh จะปรากฏชื่อรายงาน

(2) ให้คลิก งบทดลองหน่วยงานรายสัปดาห์ (R03A) ตามรูปที่ 29

| Loader Menu <ul> <li>การขอรับแบบฟอร์ม</li> </ul>                                                    | MIS Report - รายงานประจำสัปดาห์                                                                                                    |                                                     |                                                      |
|----------------------------------------------------------------------------------------------------|----------------------------------------------------------------------------------------------------|-----------------------------------------------------|------------------------------------------------------|
| MIS Menu   รายงานประจำวัน   รายงานประจำเดือน   รายงานประจำเดือน   รายงานประจำใดรมาส   รายงานประจำปั | อินดีต่อนรับสู่ MIS Report - รายงานประจำสัปดาท์ รายงานเพื่อยู่บริหารทุกระดับ เพื่อเป็นการแสดงผลงานในหล<br>ท่านได้อย่างถูกต่อง และครบถ้วน อีกทั้งยังใช้เป็นเครื่องมือเพื่อแสดงผลงานของแต่ละ หน่วยงานให้กับยู่บริหารข<br>เงื่อนไขในการแสดงรายงาน<br>หมวดของรายงาน MRP, - ระบบบริหารการเงิน<br>รายงานสรุปตาม ส่วนรายการ - รหัสตามสำนักงบประมาณ ▼ Refresh | คหลายด้าน ให้กับผู้<br>ดับสูงได้อย่างรวดเรื่<br>(1) | บริหารทุกท่านเพื่อใช<br>วนละถูกต้องอีกด้วย           |
|                                                                                                    | งบทดลองหน่วยงานรายสัปดาห์<br>งบทดลองหน่วยงานรายสัปดาท์<br>งบแสดงผลการดำเนินงานทางการเงินหน่วยงานรายสัปดาห์<br>งบแสดงผลการดำเนินงานทางการเงินหน่วยงานรายสัปดาท์                                                                                                    | (2)                                                 | Report ID.<br>Report ID.<br>Report ID.<br>Report ID. |

รูปที่ 29

(3) ระบุวันที่เรียกรายงาน และคลิก "Submit" จากนั้นให้คลิกแสดงรายงานที่ ช่องรหัสหรือ คำอธิบาย ตามรูปที่ 30

| Loader Menu        | งบทดลองหน่ว                                                                                         | มยงานรายสัปดาห <b>์</b>                                                                                                    |
|--------------------|----------------------------------------------------------------------------------------------------|----------------------------------------------------------------------------------------------------|
| 🗆 การขอรับแบบฟอร์ม | รทัสรายงาน                                                                                          | : R03A                                                                                                    |
| MIS Menu           | หมวดของรายงาน<br>รายงานสรุปตาม<br>ประเภทรายงาน<br>วันที่รายงาน<br>สำนวนไฟล์รายงานทั้งสิ้น<br>Submit | : M-RP ระบบบริหารการเงิน<br>: ส่วนราชการ - รทัสตามสำนักงบประมาณ<br>: รายงานประสำสัปดาห์<br>: 20.04.2014<br>น : 1 ไฟล์<br>(3) |
|                    | สาดับที่<br>1.                                                                                      | รทัส คำอธิบาย                                                                                                    |

รูปที่ 30

จะปรากฏงบแสดงผลการดำเนินงานทางการเงินหน่วยงาน (งบทดลองหน่วยงานรายสัปดาห์) ตามรูปที่ 31

# งบแสดงผลการดำเนินงานทางการเงินหน่วย งาน

| Text elements  | s:                    |                                  |                    |                     |
|----------------|-----------------------|----------------------------------|--------------------|---------------------|
| Last Refreshe  | d 20.04.2014 13:36:56 |                                  |                    |                     |
| Status of Data | 20.04.2014 13:36:56   |                                  |                    |                     |
| งบแสดงฐานะท    | างการเงินหน่วยงาน     |                                  |                    |                     |
|                |                       |                                  | ไตรมาส 1 (ต.คธ.ค.) | ใตรมาส 2 (ม.คมี.ค.) |
|                |                       |                                  | 2557               | 2557                |
| กระทรวง        | กรม                   | งบแสดงฐานะการเงิน                | * 1,000,000 THB    | * 1,000,000 THB     |
|                | 1                     | รวม                              |                    |                     |
|                |                       | ∽ สินทรัพย์                      | 6,800.08           | 6,863.25            |
|                |                       | ▽ สินทรัพย์หมุนเวียน             | 1,025.59           | 1,067.48            |
|                |                       | ∽ เงินสดและรายการเทียบเท่าเงินสด | 927.33             | 957.90              |
|                |                       | ∽ เงินสดในมือ                    | 0.94               | -1.34               |
|                |                       | เงินสดในมือ                      | 0.12               | 10.17               |
|                |                       | เงินทดรองราชการ                  | 1.00               | 1.25                |
|                |                       | พักเงินน่าส่ง                    | -0.18              | -12.75              |
|                |                       | พักรอ Clearing                   |                    |                     |

รูปที่ 31

- 1.2 รายงานงบแสดงผลการดำเนินงานทางการเงินหน่วยงานรายสัปดาห์ (R04A)
  - เรียกรายงานโดยเลือก"งบแสดงผลการดำเนินงานทางการเงินหน่วยงานรายสัปดาห์ (R04A)"

| พ เมวูบท ว2 | ตามรูปท | 1 <sup>32</sup> |
|-------------|---------|-----------------|
|-------------|---------|-----------------|

| Loader Menu การขอรับแบบฟอร์ม                                                                                                    | MIS Report - รายงานประจำสัปดาห์                                                                                                    |
|----------------------------------------------------------------------------------------------------|----------------------------------------------------------------------------------------------------|
| MIS Menu                                                                                                    | อินดีต่อนรับสู่ MIS Report - รายงานประจำสัปดาห์ รายงานเพื่อผู้บริหารทุกระดับ เพื่อเป็นการแสดงผลงานในหลากหลายด้าน ให้กับผู้บริหารทุกท่านเพื่อใจ<br>ท่านได้อย่างถกต้อง และครบถ้วน อีกทั้งยังใช้เป็นเครื่องมือเพื่อแสดงผลงานของแต่ละ หน่วยงานให้กับผู้บริหารระดับสงได้อย่างรวดเร็วและถกต่องอีกด้วย |
| <ul> <li>□ รายงานประจำวัน</li> <li>□ รายงานประจำสัปดาท์</li> <li>□ รายงานประจำเดือน</li> <li>□ รายงานประจำเดือน</li> <li>□ รายงานประจำใดรมาส</li> <li>□ รายงานประจำปี</li> </ul> | เงื่อนไขในการแสดงรายงาน<br>พมวดของรายงาน : M-RP ระบบบริหารการเงิน →                                                                                                    |
|                                                                                                    | งบหดลองหน่วยงานรายสัปดาห์                                                                                                    |
|                                                                                                    | งบทดลองทนวยงานรายสมดาท Report ID.                                                                                                    |
|                                                                                                    | งบแสดงผลการดำเนินงานทางการเงินหน่วยงานรายสัปดาห์                                                                                                    |
|                                                                                                    | งบแสดงผลการดำเนินงานทางการเงินหน่วยงานรายสัปดาท์ Report ID.                                                                                                    |
|                                                                                                    | 🖗 <u>R04A</u>                                                                                                    |
|                                                                                                    | รูปที่ 32                                                                                                    |

จะปรากฏงบแสดงผลการดำเนินงานทางการเงินส่วนราชการ (งบแสดงผลการดำเนินงานทางการเงิน หน่วยงานรายสัปดาห์) ตามรูปที่ 33

# <u>ราชการ</u> <u>ราชการ</u>

| Fext elements: |                     |
|----------------|---------------------|
| Last Refreshed | 20.04.2014 11:28:46 |
| Status of Data | 20.04.2014 11:28:44 |

| งบแสดงผลการดำเนินงานทางการเงินหน่วยงาน |                                                |                    |                        |      |
|----------------------------------------|------------------------------------------------|--------------------|------------------------|------|
|                                        |                                                | ใตรมาส 1 (ต.คธ.ค.) | ) ใตรมาส 2 (ม.คมี.ค.)  | ไตรม |
|                                        |                                                | 2557               | 2557                   | 2557 |
| กรม                                    | งบแสดงฐานะทางการเงิน                           | * 1,000,000 THE    | * 1,000,000 THB        | 1    |
|                                        | 🗢 งบรายได้และค่าใช้จ่าย                        |                    |                        |      |
|                                        | ▽ รายได้สูง/(ต่ำ)กว่าค่าใช้จ่ายของส่วนราชการ   | -113.44            | -19.59                 |      |
|                                        | ∽ รายได้สูง/(ต่ำ)กว่าค่าใช้จ่ายจากกิจกรรมปกติ  | -113.44            | -19.59                 |      |
|                                        | ▽ รายได้สูง/(ต่ำ)กว่าค่าใช้จ่ายจากการดำเนินงาน | -113.44            | -19.59                 |      |
|                                        | 🗢 รายได้จากการดำเนินงาน                        | -284.97            | - <mark>186.8</mark> 5 |      |
|                                        | ∽ รายได้จากรัฐบาล                              | -284.97            | -188.85                |      |
|                                        | TR-หน่วยงานรับเงินงบบุคลากรจากรัฐบาล           | -66.48             | -69.60                 |      |

รูปที่ 33

## 2. รายงานประจำเดือน

- 2.1 ผลการนำส่งรายได้จำแนกตามหน่วยงาน และพื้นที่ (R01A) เรียกรายงานโดยเลือก "ผลการนำส่งรายได้จำแนกตามหน่วยงาน และพื้นที่ (R01A)" ตามรูปที่ 34
- 2.2 ผลการนำส่งรายได้จำแนกตามหน่วยงาน และที่มาของรายได้ (R02A)

เรียกรายงานโดยเลือก "ผลการนำส่งรายได้จำแนกตามหน่วยงาน และที่มาของรายได้ (R02A)" ตามรูปที่ 34

| Loader Menu                                                                                                    | MIS Report - รายงานประจำเดือน                                                                                                    |
|----------------------------------------------------------------------------------------------------|----------------------------------------------------------------------------------------------------|
| <ul> <li>การของบแบบพอรม</li> <li>MIS Menu</li> <li>ราองามประจำงัน</li> <li>ราองามประจำงันได้หนัง</li> <li>ราองามประจำงันได้หนัง</li> <li>ราองามประจำงันด้อน</li> </ul> | อินดีต่อนรับสู่ MIS Report - รายงานประวังเดือน รายงานเพื่อผู้บริหารทุกระดับ เพื่อเป็นการแสดงผลงานในหลากหลายด้าน ให้กับผู้บริหารทุกท่านเพื่อใช้เป็นเ<br>ได้อย่างถูกต้อง และครบอวน อีกทั้งยึงใช้เป็นเครื่องมือเพิ่มสดงผลงานของแต่ละ หน่วยงานให้กับผู้บริหาระดับสูงได้อย่างรวดเร็วและถูกต่องอีกด้วย<br>ไง้อยไขในการแสดงรายงาน<br>หมวดของรายงาน : MAP |
| <ul> <li>รายงานประจำปี</li> </ul>                                                                                                    | รายงานสรุปตาม : ส่วนราชการ - รพัสตามสำนักงบประมาณ → Refresh                                                                                                    |
|                                                                                                    | ผลการนำส่งรายได้จำแนกตามหน่วยงาน และพื้นที่<br>ผลการนำส่งรายได้จำแนกตามหน่วยงาน และพื้นที่ Report ID.                                                                                                    |
|                                                                                                    | หลการนำส่งรายได้จำแนกตามหน่วยงาน และทีมาของรายได้       หมายเหตุ :                                                                                                    |
|                                                                                                    | รูปที่ 34                                                                                                    |

# ตารางสรุปข้อมูลและรายละเอียดสำหรับการเรียกดูรายงาน Web Report (MIS Static) สำหรับผู้บริหารระดับกรม

| รายงาน<br>เรื่องการบริหารติดตามงบประมาณ |                                                              | วันที่เรียกข้อมูล | ข้อมูล update | เรียกข้อมูลย้อนหลังได้ |
|-----------------------------------------|--------------------------------------------------------------|-------------------|---------------|------------------------|
|                                         |                                                              |                   |               |                        |
| รายวัน                                  |                                                              | -                 |               |                        |
| E01A                                    | ผลการเบิกจ่ายรายจ่ายลงทุน จำแนกรายหน่วยงานและลักษณะงาน       | ทุกวัน            | จนถึงวันศุกร์ | 30 วัน                 |
| E02A                                    | ผลการเบิกจ่ายรายจ่ายประจำ จำแนกรายหน่วยงานและลักษณะงาน       | ทุกวัน            | จนถึงวันศุกร์ | 30 วัน                 |
| E03A                                    | ผลการเบิกจ่าย จำแนกรายหน่วยงานและงาน/โครงการ                 | ทุกวัน            | จนถึงวันศุกร์ | 30 วัน                 |
| E06A                                    | ผลการเบิกจ่ายเงินงบประมาณเหลื่อมปี จำแนกตามหน่วยงาน          | ทุกวัน            | จนถึงวันศุกร์ | 30 วัน                 |
| รายสัปดาห์                              |                                                              |                   |               |                        |
| E04A                                    | ผลการเบิกจ่าย จำแนกรายหน่วยงานและพื้นที่                     | ทุกวันอาทิตย์     | จนถึงวันศุกร์ | 85 วัน                 |
| E17A                                    | รายงานเปรียบเทียบแผนการใช้จ่ายเงินและผลการเบิกจ่าย           | ทุกวันอาทิตย์     | จนถึงวันศุกร์ | 85 วัน                 |
| E18A                                    | รายงานเปรียบเทียบแผนการใช้จ่ายเงินและผลการเบิกจ่าย(รายเดือน) | ทุกวันอาทิตย์     | จนถึงวันศุกร์ | 85 วัน                 |

|            | เรื่องการติดตามการจัดซื้อ/จัดจ้าง                                 |               |               |        |
|------------|-------------------------------------------------------------------|---------------|---------------|--------|
| รายวัน     |                                                                   |               |               |        |
| P01A       | รายงานมูลค่าการจัดซื้อจัดจ้างรายหน่วยงาน จำแนกตามพื้นที่          | ทุกวัน        | จนถึงวันเสาร์ | 30 วัน |
| P10A       | รายงานมูลค่าการจัดซื้อจัดจ้างรายหน่วยงาน จำแนกตามงาน/โครงการ      | ทุกวัน        | จนถึงวันเสาร์ | 30 วัน |
| รายสัปดาห์ |                                                                   |               |               |        |
| P31A       | รายงานมูลค่าการจัดซื้อจัดจ้างรายหน่วยงาน จำแนกตามวิธีการจัดซื้อ   | ทุกวันอาทิตย์ | จนถึงวันเสาร์ | 85 วัน |
| P32A       | รายงานมูลค่าการจัดซื้อจัดจ้างรายหน่วยงาน จำแนกตามหมวดพัสดุมาตรฐาน | ทุกวันอาทิตย์ | จนถึงวันเสาร์ | 85 วัน |
| P33A       | รายงานมูลค่าการจัดซื้อจัดจ้างรายหน่วยงาน จำแนกตามผู้ขาย           | ทุกวันอาทิตย์ | จนถึงวันเสาร์ | 85 วัน |

| เรื่องระบบบริหารการเงิน |                                                    | ]                             |                   |         |
|-------------------------|----------------------------------------------------|-------------------------------|-------------------|---------|
| รายสัปดาห์              |                                                    | -                             |                   |         |
| R03A                    | งบทดลองหน่วยงานรายสัปดาห์                          | ทุกวันอาทิตย์                 | จนถึงวันอาทิตย์   | 85 วัน  |
| R04A                    | งบแสดงผลการดำเนินงานทางการเงินหน่วยงานรายสัปดาห์   | ทุกวันอาทิตย์                 | จนถึงวันอาทิตย์   | 85 วัน  |
| รายเดือน                |                                                    |                               |                   |         |
| R01A                    | ผลการนำส่งรายได้จำแนกตามหน่วยงาน และพื้นที่        | ทุกวันอาทิตย์ที่หนึ่งของเดือน | จนถึงเดือนที่แล้ว | 360 วัน |
| R02A                    | ผลการนำส่งรายได้จำแนกตามหน่วยงาน และที่มาของรายได้ | ทุกวันอาทิตย์ที่หนึ่งของเดือน | จนถึงเดือนที่แล้ว | 360 วัน |

\*\*\* เรื่องระบบบริหารทรัพยากรบุคคล (ระงับการใช้งาน)

เรื่องระบบบริหารการเงิน

-รายงาน R01AและR02A อยู่ระหว่างปรับปรุง

-รายงาน R05AและR06A ระงับการใช้งาน